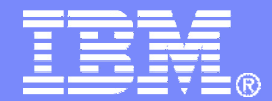

# SHARE Session 7138

Automation and Backup Scenarios for z/VM and Linux on System z

Tracy Dean, IBM tld1@us.ibm.com

August 2010

© 2010 IBM Corporation

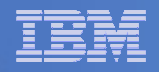

# Agenda

- Requirements for these automation scenarios
- Overview of products being used
- Automation scenarios
  - Can be product agnostic
  - Live demos
  - Configuration options and sample code
- Backup scenarios (including automation)
  - Can be product agnostic
  - Live demos
  - Configuration options and sample code
- Summary

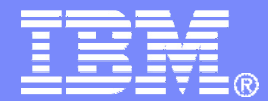

# Requirements Implementing these Scenarios

© 2010 IBM Corporation

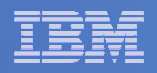

# Automation requirements for z/VM system

- Take an action based on a message on a console
  - Provide data from the message to the action
- Send commands to Linux guests
- Schedule an action to occur immediately
  - Or on a regular schedule
- Trigger an action if spool usage reaches a specified percent full
- Find and purge spool files
- Take an action based on a "message" in a test file
- Take an action based on a message in the Linux syslog
- Chain any actions (triggered by messages, schedules, etc.)
- Suspend and resume message rules, schedules, spool monitors, etc.
- Issue commands real-time on a service machine console

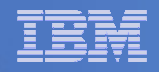

# Backup requirements for z/VM system

- Define a backup job that limits the backup to a specified set of disks
- Customize messages that displayed when backup is complete
- Invoke backup via an "API"

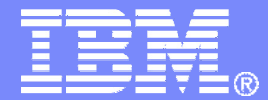

# Automating Operations Operations Manager for z/VM

© 2010 IBM Corporation

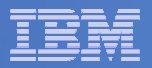

# **Operations Manager for z/VM**

#### Increase productivity

- Authorized users view and interact with monitored virtual machines without logging onto them
- Multiple users view/interact with a virtual machine simultaneously

#### Improve system availability

- Monitor virtual machines and processes
- > Take automated actions based on console messages
- Reduce problems due to operator error

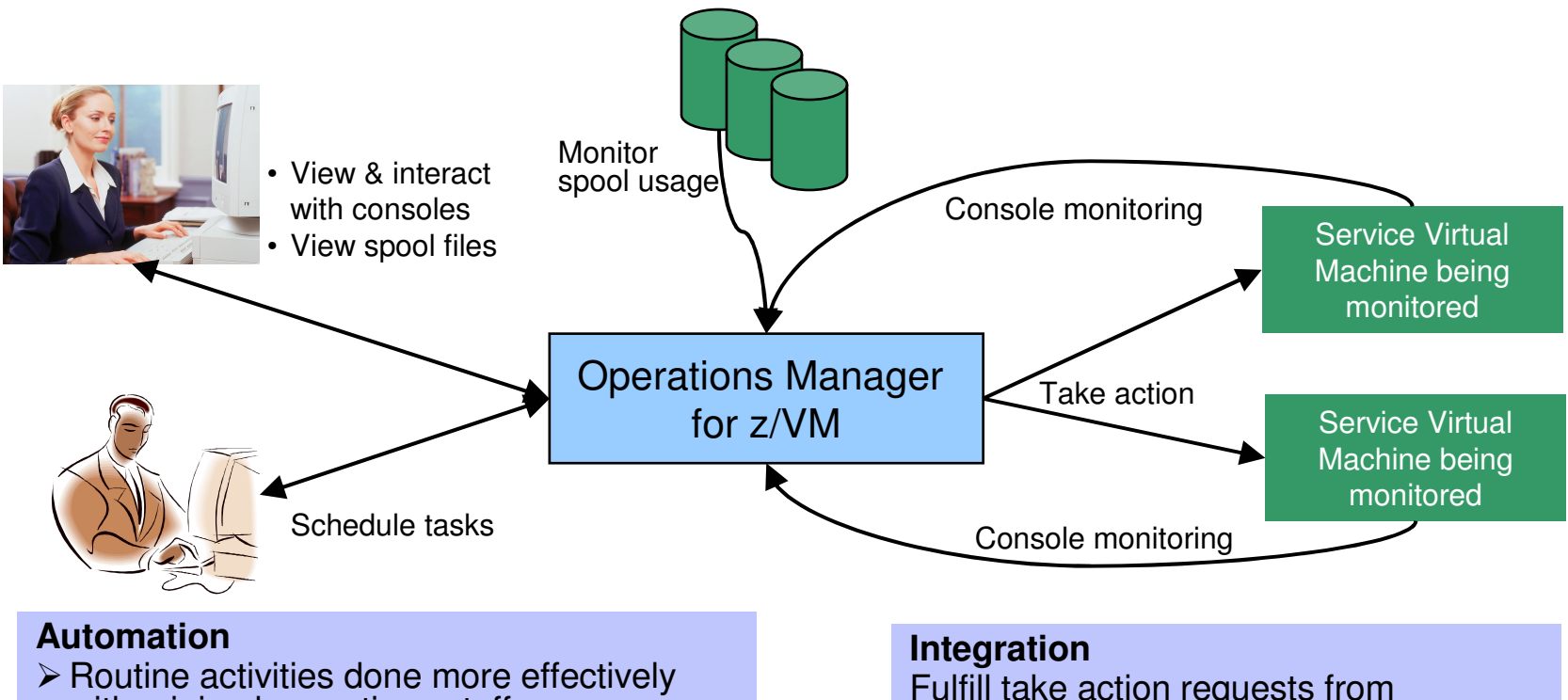

with minimal operations staff

Schedule tasks to occur on a regular basis

Fulfill take action requests from OMEGAMON XE on z/VM and Linux

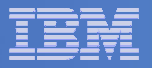

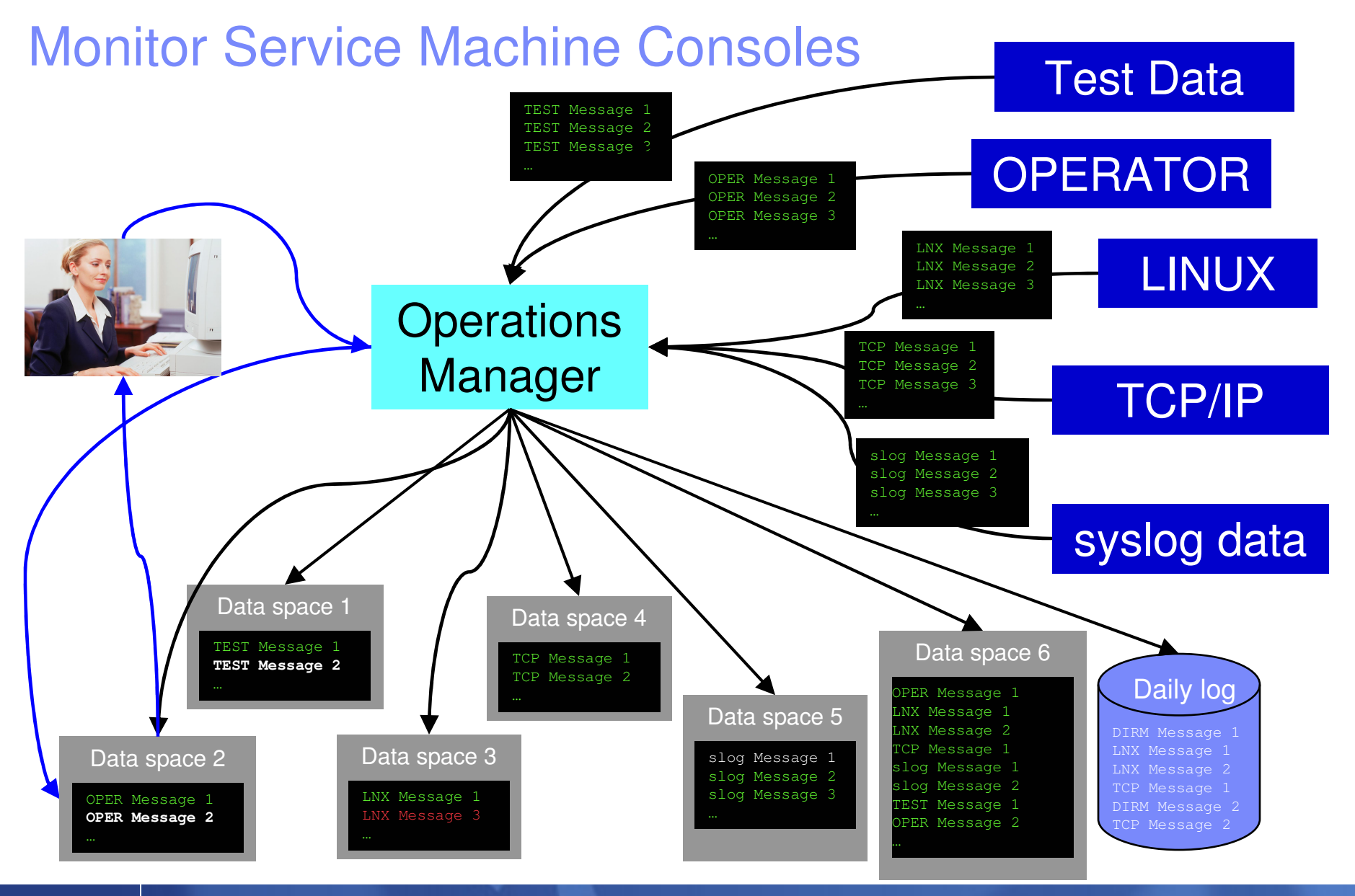

Automation and Backup Scenarios for z/VM and Linux on System z

© 2010 IBM Corporation

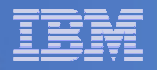

# **Monitor Service Machines**

## Define rules to

- Scan console messages for text matching
  - Includes column, wildcard, and exclusion support
  - Optionally restrict to specific user ID(s)
- Take actions based on matches

## Multiple rules can apply to one message

- Rules processed in order of definition in the configuration file
- FINAL option available to indicate no additional rules should be evaluated

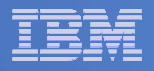

# **View and Interact with Consoles**

#### Authorized users can view live consoles of monitored service machines and guests

- Multiple users can view the same console simultaneously
- No need to logon to the service machine to see its console
- Test data and Linux syslog data treated as a "console"
- Views can be defined to look at a group of consoles in one view
- Full screen mode
  - Scroll up and down to view and search historical data
  - Auto scroll (on or off) as new output is displayed on the console
  - From command line, issue commands back to the monitored console

#### Amount of data that is visible depends on specified or default data space size

- Rules/actions may modify the view
  - Suppress messages from the console
  - Hold or highlight messages with color, blinking, etc.

#### Authorized users can view the log file

- Can also request a copy of the log file from today or a previous day

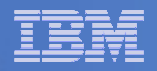

# Monitor and View Spool Files

### Create spool monitors to trigger actions when

- Percent of spool usage falls within a specified range
- Percent of spool usage increases at a specified rate
- Actions triggered can be the same actions used by console monitoring

### Authorized users can

- Display a list of spool files based on one or more attributes
  - Owner
  - Size
  - Date created
- From the list the user can
  - View the contents of an individual spool file
  - Transfer, change, or purge a spool file

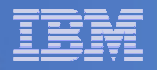

# **Schedule Events and Actions**

#### Define schedules

- Hourly, daily, weekly, monthly, or yearly
- Once on specified month, day, year, and time
- At regular intervals
  - Every x hours and y minutes
- Within a specified window of time
  - Specify start time
  - Specify conflicting schedules
  - Specify maximum time to defer this schedule
- Within limits
  - Restrict to specific days of the week: Monday through Sunday plus holidays
  - Restrict to certain hours of the day

#### Specify the action associated with the schedule

Actions specified are the same as those for console and spool monitoring

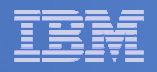

# Respond to System Events

- Create monitors for z/VM system events (\*VMEVENT) related to user IDs
  - Logon
  - Logoff
  - Failure condition (typically CP READ)
  - Logoff timeout started
  - Forced sleep started
  - Runnable state entered (VM READ)
  - Free storage limit exceeded
- Optionally restrict to specific user ID(s)
- Specify the action associated with the event
  - Actions specified are the same as those for schedules and console and spool monitors

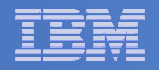

# Summary

## Use Operations Manager to

- Automate daily operations
- Prevent problems rather than react to them
- Automate reactions to problems when they can't be prevented
- Improve problem determination procedures
- Increase programmer and operator productivity

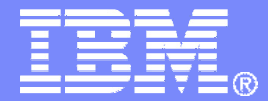

# Managing Backup and Recovery Backup and Restore Manager for z/VM

© 2010 IBM Corporation

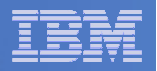

## **Product Overview**

#### Backup

- Requested by administrators
- Full or incremental
- Flexible selection of disks and files to back up
- Review job before submitting for backup
- Catalog housed in Shared File System

#### Restore

- Performed by users for their own data
- Extending to other users available via exit
- Performed by administrators for any data
- Selection of data to restore
  - Full screen interface or commands

- Integration with Tape Manager for z/VM
- Optional compression of data during backup
  - Call your own compression algorithm
  - Use IBM provided routine
- Encryption exits available
  - Call your own routine
  - Use vendor-written routine, such as V/Soft Software's Encrypt/Backup for z/VM

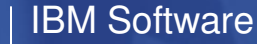

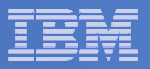

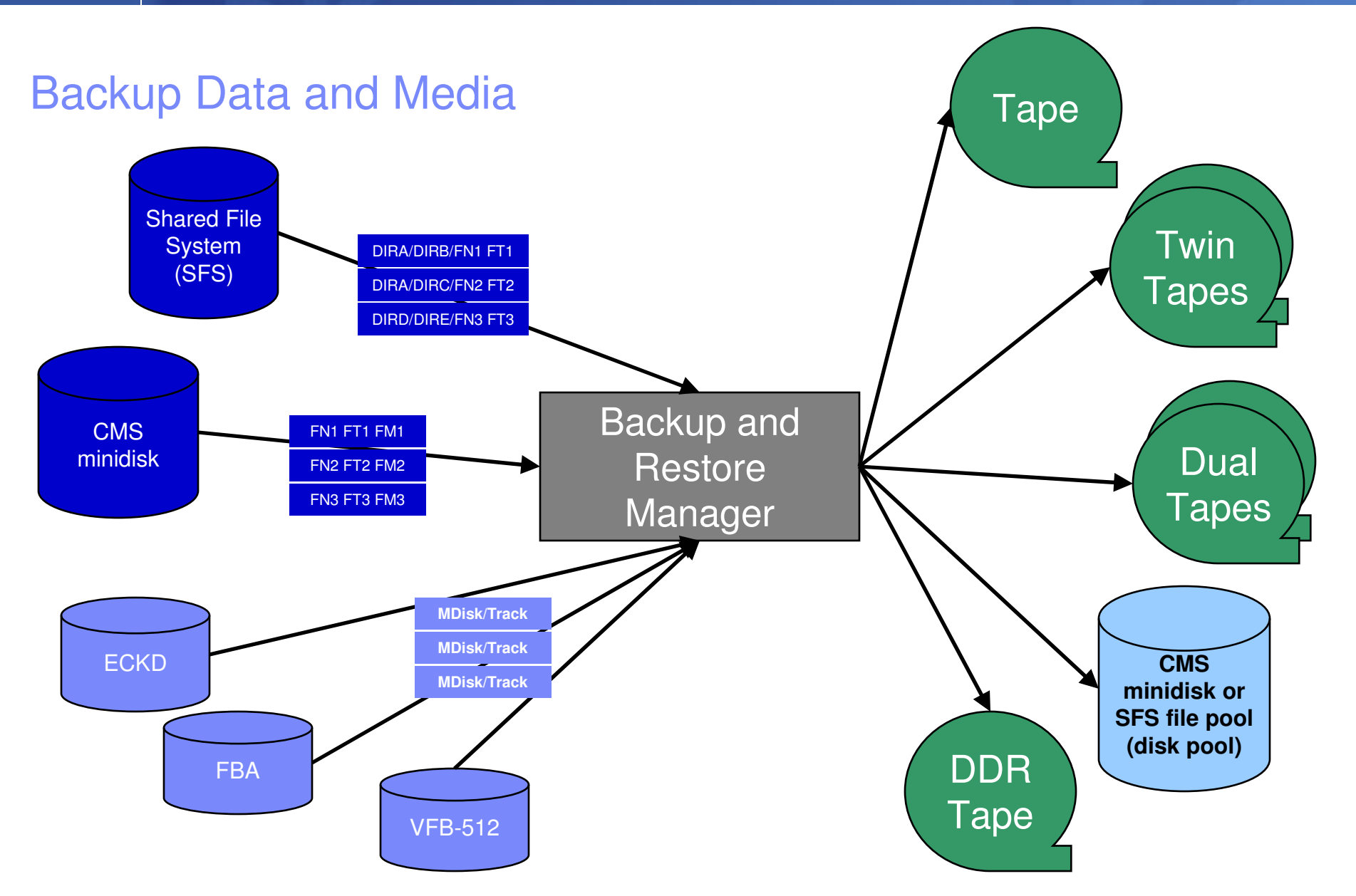

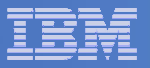

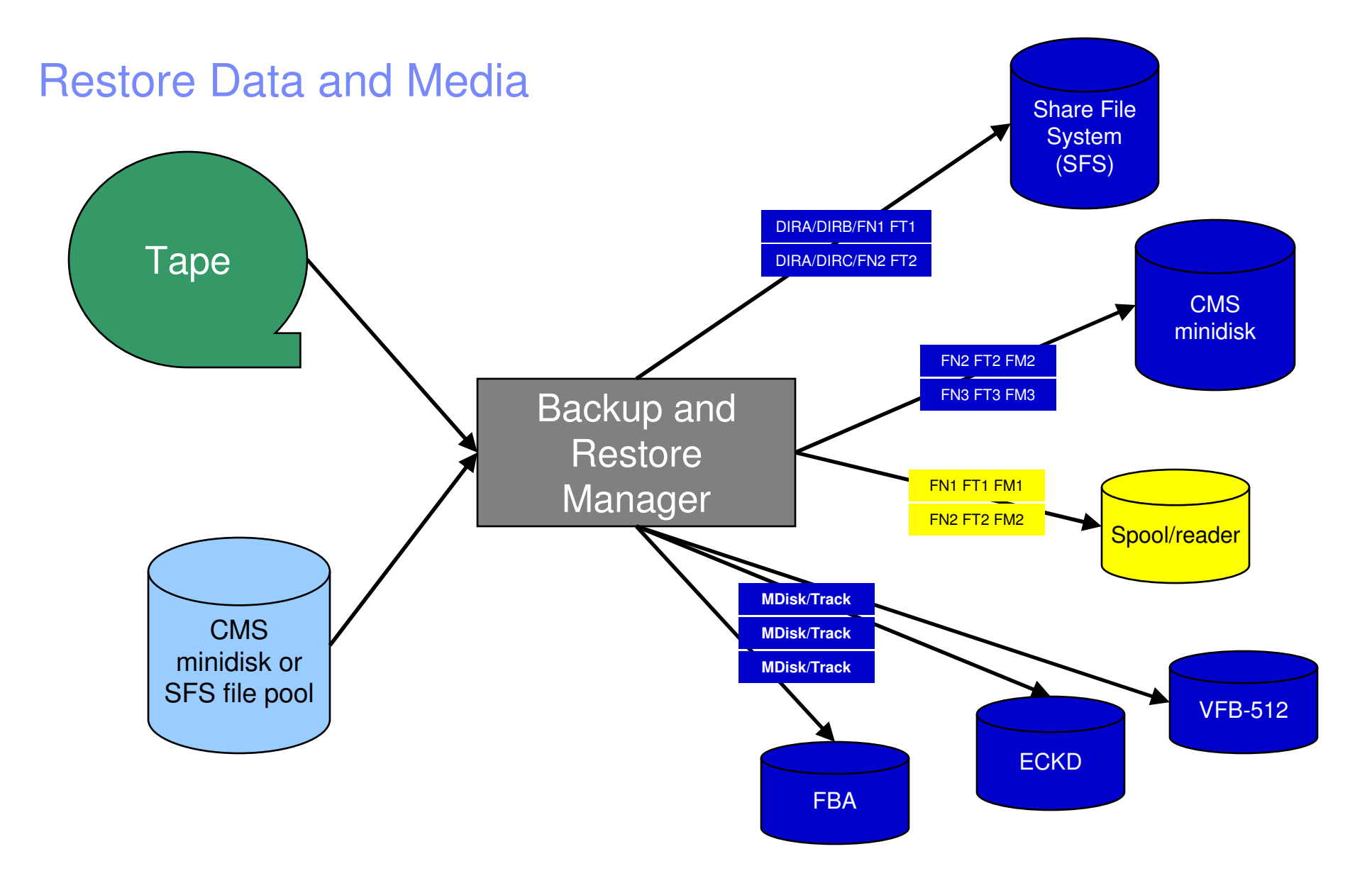

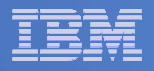

### Backup and Restore Manager and Linux Guests

### Using Backup and Restore Manager with Tivoli Storage Manager

Choose the solution that meets your needs – or combine for file recovery and DR

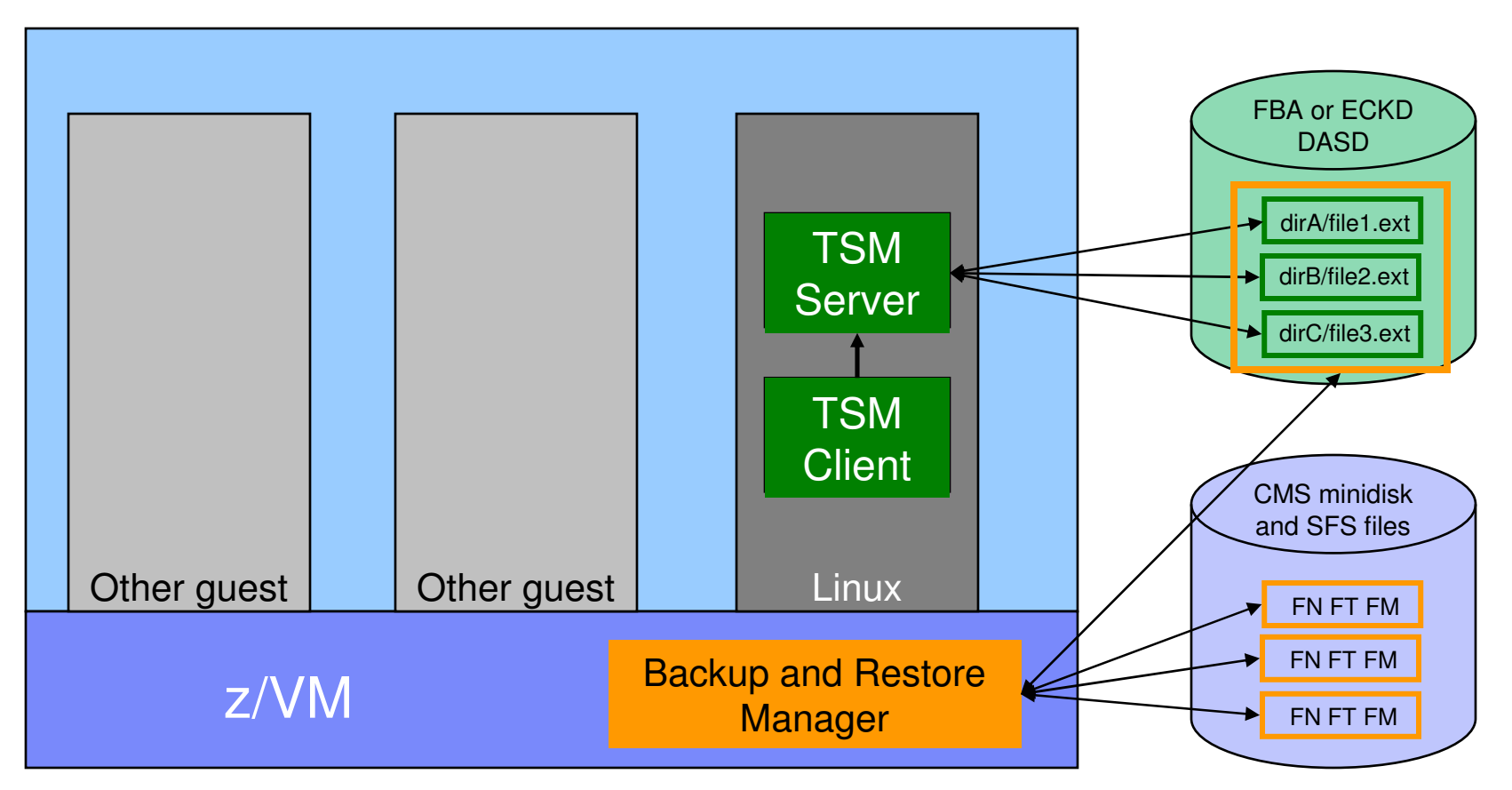

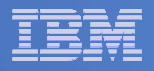

# **Key Benefits**

### System backups available for Disaster Recovery

- Option to restore using DDR or Backup and Restore Manager
- Manage retention of DR backups
- Retrieve a list of tapes associated with a specific backup
  - Pull list for movement to off-site storage
- Guest backups available for restoring to a previous state or level

## Backups of user data available for

- Restoring to a previous state or level
- Replacing files accidentally erased or corrupted

### Users restore their own data

- No administrator interaction required

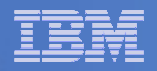

# Key Benefits Cont...

### Flexible selection of data to back up

- Include/exclude
  - Minidisks, directories
  - Real device addresses or volsers
  - Extents
- Mask by filename, filetype, or SFS path
- Review a defined backup job before submission

### Management of backup data

- Retention set as part of the backup job
- Automatic aging and pruning of the backup catalog
  - Including associated tapes and disk pools
- View/query the list of expired backups

### Reduced backup window with concurrent processing

- Multiple worker service machines sharing the job
- Suggest one worker service machine for each available tape drive

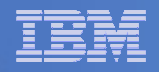

# Summary

## Use Backup and Restore Manager to

- Perform file-level backups of z/VM data
- Perform image level backups on non-z/VM guest data
- Perform disaster recovery backups of entire system
- Easily find and restore data as needed
- Manage retention of backup data

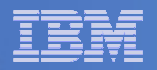

## **Demos Available**

- 1. Send an e-mail based on a console message
- 2. Send an alert to Netcool/OMNIbus based on a console message a.Using POSTZMSG interface to Netcool/OMNIbus b.Using SNMP interface to Netcool/OMNIbus
- 3. Send a message or e-mail based on spool usage
- 4. View and clean up spool files
- 5. Automated spool cleanup
- 6. Archiving DIRMAINT's log files when disk gets full
- 7. Process a file of test messages as a console
- 8. Process Linux syslog data as a console
- 9. Create a central operations console
- 10. Integration with OMEGAMON XE on z/VM and Linux
- 11. Perform an incremental backup
- 12. Find and restore a file from the backup catalog
- 13. Automatically shut down, backup, and restart a Linux guest
- 14. Reviewing a disaster recovery backup
- 15. Reviewing other ways to find data in the backup catalog

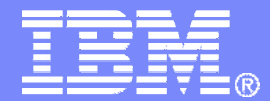

# **Automation Scenarios**

© 2010 IBM Corporation

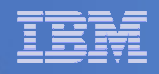

# Scenario 2b: Send an Alert to OMNIbus – Using SNMP

- Watch all monitored consoles for an error message that includes the word "abend"
  - Message must also contain the word "snmp" (for demo purposes only)
- Send an alert to OMNIbus if this word appears on a console
  - Use SNMPTRAP command on z/VM
- Dynamically include in the alert
  - IP address of z/VM system
  - Text of the abend message

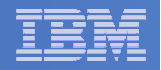

# Scenario 2b: Detailed Steps

- View "All Events" in OMNIbus
- From any VM user ID:

tell opmgrc1 this user is abending during demo. Send SNMP alert to Netcool

## From an authorized VM user ID, view the console of OPMGRC1:

gomcmd opmgrm1 viewcon user(opmgrc1)

View the OMNIbus console to see the alert

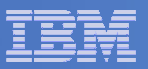

| C A - DEMOADMN ATS                                                                         |            |          |
|--------------------------------------------------------------------------------------------|------------|----------|
| Elle Ealt View Communication Actions Window Help                                           |            |          |
|                                                                                            |            |          |
| tell opmgrc1 this user is abending during demo. Send SNMP a<br>Readu; T=0.01/0.01 12:47:08 | lert to Ne | tcool    |
| ······, · · · · · · · · · · · · · · · ·                                                    |            |          |
|                                                                                            |            |          |
|                                                                                            |            |          |
|                                                                                            |            |          |
|                                                                                            |            |          |
|                                                                                            |            |          |
|                                                                                            |            |          |
|                                                                                            |            |          |
|                                                                                            |            |          |
|                                                                                            |            |          |
|                                                                                            |            |          |
|                                                                                            |            |          |
|                                                                                            |            |          |
|                                                                                            |            |          |
|                                                                                            |            |          |
|                                                                                            |            |          |
|                                                                                            |            |          |
|                                                                                            |            |          |
|                                                                                            |            |          |
|                                                                                            |            |          |
|                                                                                            |            |          |
|                                                                                            |            |          |
|                                                                                            |            |          |
|                                                                                            |            |          |
|                                                                                            |            |          |
|                                                                                            |            |          |
| gomcmd opmgrm1 viewcon user(opmgrc1 <u>)</u>                                               | RUNNING    | ZVMV5R40 |
|                                                                                            |            | 42/036   |
| Connected to remote server/host 9.82.24.129 using port 23                                  |            | 14       |

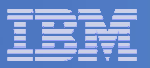

| a - Demoadmn ats                                                                                                    |               |
|----------------------------------------------------------------------------------------------------|---------------|
| Eile Edit <u>V</u> iew <u>C</u> ommunication <u>A</u> ctions <u>W</u> indow <u>H</u> elp                                                                                                    |               |
|                                                                                                    |               |
| 10:56:14<br>10:56:16 * MSG FROM SINE : THIS IS AN ABEND TEST SNMP SMTP TEST<br>10:56:16 * Operations Manager Action SNMPALRT scheduled for execution :<br>10:57:36 * MSG FROM SINE : THIS IS AN ABEND TEST SNMP SMTP TEST<br>10:57:36 * Operations Manager Action SNMPALRT scheduled for execution :<br>10:57:51 * MSG FROM DEMOADMN: abend msg from tracy use snmp to send alert<br>10:57:51 * Operations Manager Action SNMPALRT scheduled for execution :<br>12:46:55 * MSG FROM DEMOADMN: this user is abending during demo. Send SNMP | *<br>*<br>ale |
| 12:48.35 * Operations Manager Action SNMPHERT scheduled for execution 12:47:08 * MSG FROM DEMOADMN: this user is abending during demo. Send SNMP 12:47:08 * Operations Manager Action SNMPALRT scheduled for execution 3                                                                                                    | ale<br>*      |
|                                                                                                    |               |
| MA a 42                                                                                                    | 7001          |
| Connected to remote server/host 9.82.24.129 using port 23                                                                                                    | //            |

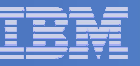

| Netcool/OMNIbus Event List : Filter="All Events", View="Default" |                                                |                                             |                        |       |              |            |          |   |  |  |
|------------------------------------------------------------------|------------------------------------------------|---------------------------------------------|------------------------|-------|--------------|------------|----------|---|--|--|
| File Edit View Alerts Tools Help                                 |                                                |                                             |                        |       |              |            |          |   |  |  |
| 2 🕱 🖬 🔁                                                          | All Events 🖬 🔍 Default 🖃 🛱 🖃 🔽 🚺 Top [ OFF ] 🝺 |                                             |                        |       |              |            |          |   |  |  |
| Node                                                             | Alert Group                                    | Summary                                     | Last Occurrence(+)     | Count | Туре         | ExpireTime |          |   |  |  |
| mwbtp                                                            | TEST                                           | Test_Message                                | 07/10/2008 02:45:57 PM | 4     | Problem      | Not Set    |          | A |  |  |
| hasi125                                                          | TESTEIF                                        | test_message_from_eif_2                     | 08/19/2008 03:30:51 PM | 2     | Problem      | Not Set    | USSJAVA  | Ш |  |  |
| USIBMWZV.HSLV12                                                  | TBSMV3_SOURCE390                               |                                             | 09/05/2008 09:38:25 AM | 1     | Problem      | Not Set    | USIBMWZ  | Ш |  |  |
| OPMGRC1                                                          | WARN_EVENT                                     | fatal_error_on_guest                        | 04/24/2009 11:26:56 AM | 2     | Problem      | Not Set    | OpsMgr   | ш |  |  |
| hasle313:LZ                                                      | ITM_Linux_CPU                                  | Linux_High_CPU_Overload[(Idle_CPU<10.       | 02/10/2010 07:39:46 PM | 1     | ITM Problem  | Not Set    | ITM      | ш |  |  |
| hasle332                                                         | JJELD                                          | A JJELD process running on hasle332 ha      | 02/14/2010 11:05:10 PM | 1     | Problem      | Not Set    |          | Ш |  |  |
| 9.65.208.193                                                     | Generic                                        | Egp Neighbour Loss                          | 02/15/2010 09:00:59 PM | 3     | Type Not Set | Not Set    | mttrapd  | ш |  |  |
| Primary:HASLE337:                                                | ITM_NT_Monitored_Log                           | NT_Log_Space_Low[(%_Usage>=95 ) ON          | 02/16/2010 12:12:47 PM | 1     | ITM Problem  | Not Set    | ITM      | ш |  |  |
| Primary:HASLE337:                                                | ITM_NT_Monitored_Log                           | NT_Log_Space_Low[(%_Usage>=95 ) ON          | 02/16/2010 12:12:47 PM | 1     | ITM Problem  | Not Set    | ITM      | ш |  |  |
| 9.82.24.129                                                      | Generic                                        | Cold Start                                  | 03/03/2010 02:25:12 PM | 1     | Type Not Set | Not Set    | mttrapd  | ш |  |  |
| hasle332                                                         | lduc Missed                                    | Disconnecting e@09522621@09522621:1.        | 03/03/2010 04:54:00 PM | 1     | Problem      | Not Set    | <u> </u> | Ш |  |  |
| hasle332                                                         | Unix Event List                                | A e@09522621@09522621:1.0 process e         | 03/08/2010 08:09:44 AM | 1     | Problem      | Not Set    |          | ш |  |  |
| OPMGRC1                                                          | SCARY EVENT                                    | guest is abending                           | 03/08/2010 12:25:42 PM | 28    | Problem      | Not Set    | OpsMgr   | ш |  |  |
| WSCZPLEX:MVS:SY                                                  | ITM Sysplex DASD Gr                            | KM5 No Sysplex DASD Filter Warn[(Vol        | 03/09/2010 03:42:32 PM | 2     | ITM Problem  | Not Set    | ITM      | ш |  |  |
| Primary:HASLE337:                                                | ITM NT Logical Disk                            | NT Logical Disk Space Warning[(% Fre        | 03/09/2010 04:28:37 PM | 3     | ITM Problem  | Not Set    | ITM      | ш |  |  |
| Primary:HASLE327:                                                | ITM NT Monitored Log                           | NT Log Space Low[(% Usage>=95 ) ON          | 03/11/2010 03:27:47 PM | 1     | ITM Problem  | Not Set    | ITM      | Ш |  |  |
| HIAVSYSL:MVS:SY                                                  | ITM Sysplex DASD Gr                            | KM5 No Sysplex DASD Filter Warn[(Vol        | 03/11/2010 03:38:17 PM | 1     | ITM Problem  | Not Set    | ITM      |   |  |  |
| hasle313:PA                                                      | ITM Disk Utilization LT                        | Warning threshold for disk utilization on o | 03/11/2010 11:24:46 PM | 1     | ITM Problem  | Not Set    | ITM      |   |  |  |
| hasle332                                                         |                                                | mttrapd probe on hasle332: Heartbeat Me     | 03/12/2010 12:37:53 PM | 2312  | Type Not Set | Not Set    | mttrapd  |   |  |  |
| 3.02.24.123                                                      | Generic                                        |                                             | UJ/12/2010 12:JU/2J FM | 1032  | Type not bet | 1101 001   | ուսպա    |   |  |  |
| 9.82.24.129                                                      | Z/VM_SNMP                                      | this user is abending during demo. Send     | 03/12/2010 12:46:23 PM | 9     | Problem      | Not Set    | mttrapd  |   |  |  |
|                                                                  |                                                |                                             |                        |       |              |            |          |   |  |  |
|                                                                  |                                                |                                             |                        |       |              |            |          |   |  |  |
|                                                                  |                                                |                                             |                        |       |              |            |          |   |  |  |
|                                                                  |                                                |                                             |                        |       |              |            |          |   |  |  |
|                                                                  |                                                |                                             |                        |       |              |            |          | ☑ |  |  |
|                                                                  |                                                |                                             |                        |       |              |            |          |   |  |  |
| 0 4 12 2 1 2 All Events                                          |                                                |                                             |                        |       |              |            |          |   |  |  |
| 0 row(s) inserted, 1 row(s) updated and 0 row(s) deleted.        |                                                |                                             |                        |       |              |            |          |   |  |  |

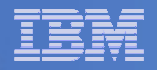

# Scenario 2b: How Do You Do That?

#### Rule and action in Operations Manager:

```
*
*
* Send an alert to OMNIbus using SNMP for abend
* msgs on consoles
DEFRULE NAME(ABNDSNMP),+
   MATCH(*abend*snmp*),+
   ACTION(SNMPALRT),+
   PARM(ABEND)
*
```

DEFACTN NAME(SNMPALRT), +
COMMAND(EXEC SNMP2OMN &T), +
ENV(SVM)

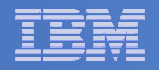

## Scenario 2b: How Did You Do That?

#### **SNMP2OMN EXEC**

/\* SNMP2OMN action routine for Operations Mgr \*/
address command
parse arg ":" msgtext
msgtext2 = '"'msgtext '"'
/\* Send message \*/
snmptrap trape 1.1 number 30 1.2 text "UXZVM001" 1.3 text msgtext2 ent 1.3.6.1.4.1.9545.6
exit

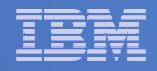

# Scenario 2b: Additional Steps Required on z/VM

- SNMPD user ID configured and running
- Update files on TCPMAINT 198 disk
  - Add OMNIbus IP address to SNMPTRAP DEST file
  - Open SNMPD and SNMPQE ports in PROFILE TCPIP
  - Update SNMPMIBX TEXT section of MIB\_EXIT DATA
- Give OPMGRM1 and OPMGRSn access to SNMPTRAP command
  - On TCPMAINT 592 disk

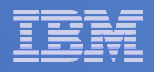

## Scenario 2b: Additional Steps Required on OMNIbus

- Install the IBM Tivoli Netcool/OMNIbus SNMP Probe
  - Install it on same platform as target OMNIbus server
- Customize operational information in the probe properties (mttrapd.props)
  - Listening port, heartbeat interval, mibs and mibs locations, etc.
- Customize the probe rules (mttrapd.rules)
  - Map variables created by the probe (from data extracted from the SNMP trap) into the desired OMNIbus event fields
    - Default mappings for the SNMP generic traps (trap types 0-5)
    - Enterprise-specific traps (trap type 6) require customization
- Documentation for installation and customization
  - IBM Tivoli Netcool/OMNIbus SNMP Probe Reference Guide (SC23-6003-04)

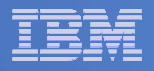

## Scenario 3: Send a Message or E-mail if Spool Usage is Too High

- Operations Manager monitors the spool usage (percent full)
- Usage exceeds the specified limit
  - For demo purposes, we'll dynamically resume (re-activate) an existing spool monitor that requires the spool only be 25% full
- Automatically send an e-mail to someone who can evaluate and take action
  - For demo purposes, suspend (de-activate) the spool monitor when done

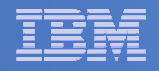

# Scenario 3: Detailed Steps

From an authorized VM user ID, see the spool usage:

gomcmd opmgrm1 viewspl

From a user ID with Operations Manager privilieges:

gomcmd opmgrm1 resume spool(splfull2)

Check the Operations Manager log to see the spool monitor triggered:

gomcmd opmgrm1 viewlog

- Check the inbox of the appropriate person to see the e-mail
- From a user ID with Operations Manager privilieges:

gomcmd opmgrm1 suspend spool(splfull2)

| _        | <br>_   |
|----------|---------|
| -        | <br>= = |
|          |         |
| <u> </u> |         |
| _        |         |

| 🙂 🖥 B – DEN       | MOADMN ATS                       |                 |                |            |     |      |         |      |          |      |      |     |
|-------------------|----------------------------------|-----------------|----------------|------------|-----|------|---------|------|----------|------|------|-----|
| <u>File E</u> dit | <u>View</u> <u>Communication</u> | <u>A</u> ctions | <u>W</u> indow | Help       |     |      |         |      |          |      |      |     |
|                   |                                  |                 |                |            |     |      |         |      |          |      |      |     |
| Sus               | tem: ZVMV5                       | 240             | Spe            | bol:       | 48% | Used | Fil     | es:  | 0% Used  |      | 1 of | 339 |
|                   |                                  |                 |                | 1ax:       | 2.  | 4G   | M       | lax: | 1655640  |      |      |     |
|                   |                                  |                 |                |            |     |      |         |      |          |      |      |     |
| Cmd               | Owner                            | File            | CLS            | QUE        | ТҮР | Size | Hold Da | ate  | Time     | Name | Туре |     |
|                   | BLDSEG                           | 0022            | Т              | RDR        | CON | 8K   | NONE 11 | /18  | 15:19:45 |      | 5.   |     |
|                   | TCPMAINT                         | 0011            | Т              | RDR        | CON | 8K   | NONE 11 | /18  | 14:42:34 |      |      |     |
|                   | TCPMAINT                         | 0010            | Т              | RDR        | CON | 8K   | NONE 11 | /18  | 14:26:11 |      |      |     |
|                   | TCPMAINT                         | 0008            | Т              | RDR        | CON | 8K   | NONE 11 | /09  | 17:41:40 |      |      |     |
|                   | TCPMAINT                         | 0009            | Т              | RDR        | CON | 12K  | NONE 11 | /09  | 17:41:25 |      |      |     |
|                   | TCPMAINT                         | 0007            | Т              | RDR        | CON | 8K   | NONE 11 | ./09 | 17:00:28 |      |      |     |
|                   | TCPMAINT                         | 0006            | Т              | RDR        | CON | 16K  | NONE 10 | )/27 | 16:02:16 |      |      |     |
|                   | OPERATOR                         | 0015            | Т              | RDR        | CON | 20K  | NONE 10 | )/27 | 16:02:14 |      |      |     |
|                   | TCPMAINT                         | 0003            | Т              | RDR        | CON | 8K   | NONE 05 | 5/26 | 15:47:09 |      |      |     |
|                   | TCPMAINT                         | 0002            | Т              | RDR        | CON | 4K   | NONE 05 | 5/26 | 15:47:03 |      |      |     |
|                   | TCPMAINT                         | 0001            | Т              | RDR        | CON | 4K   | NONE 05 | 5/26 | 15:46:54 |      |      |     |
|                   | MAINT                            | 0087            | T              | RDR        | CON | 8K   | NONE 05 | 5/26 | 15:39:32 |      |      |     |
|                   | MAINT                            | 0062            | A              | RDR        | PUN | 4K   | NONE 05 | 5/06 | 15:02:06 |      |      |     |
|                   | MAINT                            | 0053            | T              | RDR        | CON | 4K   | NONE 03 | 8/16 | 16:39:52 |      |      |     |
|                   | MAINT                            | 0120            | T              | RDR        | CON | 16K  | NONE 11 | /18  | 16:56:56 |      |      |     |
|                   | TCPMAINT                         | 0013            | T              | RDR        | CON | 8K   | NONE 11 | /18  | 16:56:33 |      |      |     |
|                   | MAINI                            | 0117            |                | RDR        | CON | 16K  | NONE 11 | /18  | 15:22:33 |      |      |     |
|                   | MAINI                            | 0118            |                | RDR        | CON | 4K   | NONE 11 | /18  | 15:22:28 |      |      |     |
|                   | MAINI                            | 0119            |                | RDR        | CON | 4K   | NONE 11 | /18  | 15:22:28 |      |      |     |
|                   | MAINI                            | 0085            | I              | RDR        | CON | 4K   | NONE 05 | 0/26 | 15:37:45 |      |      |     |
|                   | MAINI                            | 0083            | A<br>T         | RDR        | PUN | 4K   | NUNE 05 | 0/26 | 15:37:45 |      |      |     |
|                   | MAINI                            | 0027            | I<br>T         | RDR        | CUN | 4K   | NUNE 12 | 2/18 | 09:20:43 |      |      |     |
|                   | MAINI                            | 0028            |                | RDR        | CON | 4K   | NONE 12 | 2/18 | 09:20:43 |      |      |     |
|                   | MAINI                            |                 |                | KUK        | CUN | 4K   | NUNE 08 | 5721 | 16:02:18 |      |      |     |
|                   | MAINI                            | 0015            |                | KUK        | CUN | 4K   | NUNE 08 | 5721 | 15:08:03 |      |      |     |
|                   |                                  | 0003            |                | KUK        | CON | 4K   |         | 221  | 14:40:03 |      |      |     |
|                   |                                  | 0010            |                | KUK        | CON | 4K   | NUNE U8 | 210  | 15:00:03 |      |      |     |
|                   | TUPMHINI                         | 0012            | <u> </u>       | KUK        | CUN | ŏΚ   | NUNE 11 | .718 | 15:22:28 |      |      |     |
| M <u>H</u> b 05/0 |                                  |                 |                |            |     |      |         |      | 05/001   |      |      |     |
| പ്പി Conne        | ected to remote server/h         | ost 9.82.24     | 4.129 usir     | ng port 23 | 1   |      |         |      |          |      |      | 11. |
#### IBM Software

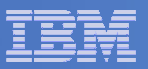

| B - DEMOADMN ATS                                               |         |            |
|----------------------------------------------------------------|---------|------------|
| Eile Edit View Communication Actions Window Help               |         |            |
|                                                                |         |            |
| Keady; I=0.0170.01 10:50:40                                    |         |            |
| gomcmd opmgrm1 resume spool(splfull2)                          |         |            |
| $\frac{R_{eady}}{T_{edy}} = 0.01/0.01.19 \cdot 00 \cdot 02$    |         |            |
|                                                                |         |            |
|                                                                |         |            |
|                                                                |         |            |
|                                                                |         |            |
|                                                                |         |            |
|                                                                |         |            |
|                                                                |         |            |
|                                                                |         |            |
|                                                                |         |            |
|                                                                |         |            |
|                                                                |         |            |
|                                                                |         |            |
|                                                                |         |            |
|                                                                |         |            |
|                                                                |         |            |
|                                                                |         |            |
|                                                                |         |            |
|                                                                |         |            |
|                                                                |         |            |
|                                                                |         |            |
|                                                                |         |            |
|                                                                |         |            |
|                                                                |         |            |
|                                                                |         |            |
| aomemd opmarm1 viewloa                                         |         |            |
| gomenta opingrini viewrog_                                     | RUNNING | ZVMV5R40   |
| MAL                                                            |         | 31/023     |
| The Connected to remote server/host 9.82.24.129 using port 23  |         | 517-025    |
| JO Joshnotos to folloco servery lost sitementes dang por 20    |         |            |
| Automation and Backup Scenarios for z/VM and Linux on System z |         | © 2010 IBN |

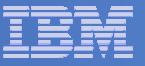

| 🕫 🖥 - DEMOADMN ATS                                        |                                                           |
|-----------------------------------------------------------|-----------------------------------------------------------|
| File Edit View Communication Actions Window Help          |                                                           |
|                                                           |                                                           |
| 03/14/2010 18:35:50 GOMCMD0216L                           | BKRCATLG "BKRCAT8510I 03/14/10 18:35:50 WAKEUP            |
| 03/14/2010 18:35:50 GOMCMD0216L                           | BKRCATLG "BKRCAT8512I The stack contains 0 ent            |
| 03/14/2010 18:37:56 GOMCMD0216L                           | BKRBKUP "BKRBAK8510I 03/14/10 18:37:56 WAKEUP             |
| 03/14/2010 18:37:56 GOMCMD0216L                           | BKRBKUP "BKRBAK8512I The stack contains 0 ent             |
| 03/14/2010 18:50:50 GOMCMD0216L                           | BKRCATLG "BKRCAT8510I 03/14/10 18:50:50 WAKEUP            |
| 03/14/2010 18:50:50 GOMCMD0216L                           | BKRCATLG "BKRCAT8512I The stack contains 0 ent            |
| 03/14/2010 18:52:04 GOMCMD0201L                           | DEMOADMN "VIEWSPL" VID=DEMOADMN SRC=MASIUCV C             |
| 03/14/2010 18:52:56 GOMCMD0216L                           | BKRBKUP "BKRBAK8510I 03/14/10 18:52:56 WAKEUP             |
| 03/14/2010 18:52:56 GOMCMD0216L                           | BKRBKUP "BKRBAK8512I The stack contains 0 ent             |
| 03/14/2010 18:55:19 GOMCMD0201L                           | DEMOADMN "VIEWSPL" VID=DEMOADMN SRC=MASIUCV C             |
| 03/14/2010 18:59:23 GOMCMD0224L                           | MAINT EVENT TYPE 0 VID=*VMEVENT SRC=MASIUCV               |
| 03/14/2010 18:59:23 GOMCMD0224L                           | MHINI EVENT TIPE S VID-*VMEVENT SKC=MHSTOCV               |
| 03/14/2010 19:00:02 GOMCMD0201L                           | DEMOADMN "RESUME SPOOL(SPLFULL2)" VID=DEMOADMN            |
| 03/14/2010 19:00:06 GOMSM00403I                           | SPOOL ALERT: MONITOR SPLFULL2 USAGE CONDITI               |
| 03/14/2010 19:00:06 GOMSM00401I                           | SPOOL USE: MONITOR SPLFULL2 SPACE 48 PERCENT,             |
| 03/14/2010 19:00:06 GOMSM00402I                           | SPOOL CHG: MONITOR SPLFULL2 SPACE 0 PERCENT, F            |
| 03/14/2010 19:00:06 GOMACT0260I                           | SPOOL SPLFULL2 ACTION SPLEMAIL TRIGGERED BY               |
| 03/14/2010 19:00:06 GOMACT0262I                           | ACTION SPLEMAIL BEGIN FOR SPOOL SERVER OPMG               |
| 03/14/2010 19:00:06 GOMACT0269L                           | COMMAND "EXEC SMTPNOTE TLD1 AT US.IBM.COM 48 S            |
| 03/14/2010 19:00:06 GOMACT0270L                           | DW2X202011 XED11:                                         |
| 03/14/2010 19:00:06 GOMACT0270L                           | NOTE OPMGRM1 NOTE A1 sent to TLD1 at US.IBM.CO            |
| 03/14/2010 19:00:06 GOMACT0267I                           | ACTION SPLEMAIL END RC=0 SERVER OPMGRM1                   |
| 03/14/2010 19:00:06 GOMCMD0216L                           | SMTP "RDR FILE 0065 SENT FROM OPMGRM1 PUN                 |
| 03/14/2010 19:00:06 GOMCMD0216L                           | SMTP "* From SMTP: Received Spool File 006                |
| 03/14/2010 19:00:08 GOMCMD0216L                           | SMTP "* From SMTP: Mail delivered to: <tld< th=""></tld<> |
| 03/14/2010 19:00:28 GOMCMD0201L                           | DEMOADMN "VIEWLOG" VID=DEMOADMN SRC=MASIUCV C             |
| 03/14/2010 19:01:06 GOMSM00403I                           | SPOOL ALERT: MONITOR SPLFULL2 USAGE CONDITI               |
| 03/14/2010 19:01:06 GOMSM00401I                           | SPOOL USE: MONITOR SPLFULL2 SPACE 48 PERCENT,             |
| 03/14/2010 19:01:06 GOMSM00402I                           | SPOOL CHG: MONITOR SPLFULL2 SPACE 0 PERCENT, F            |
| 03/14/2010 19:01:06 GOMACT0260I                           | SPOOL SPLFULL2 ACTION SPLEMAIL TRIGGERED BY               |
| -                                                         | MASALOG                                                   |
| MA                                                        | 31/001                                                    |
| Connected to remote server/host 9.82.24.129 using port 23 |                                                           |
|                                                           |                                                           |

© 2010 IBM Corporation

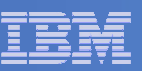

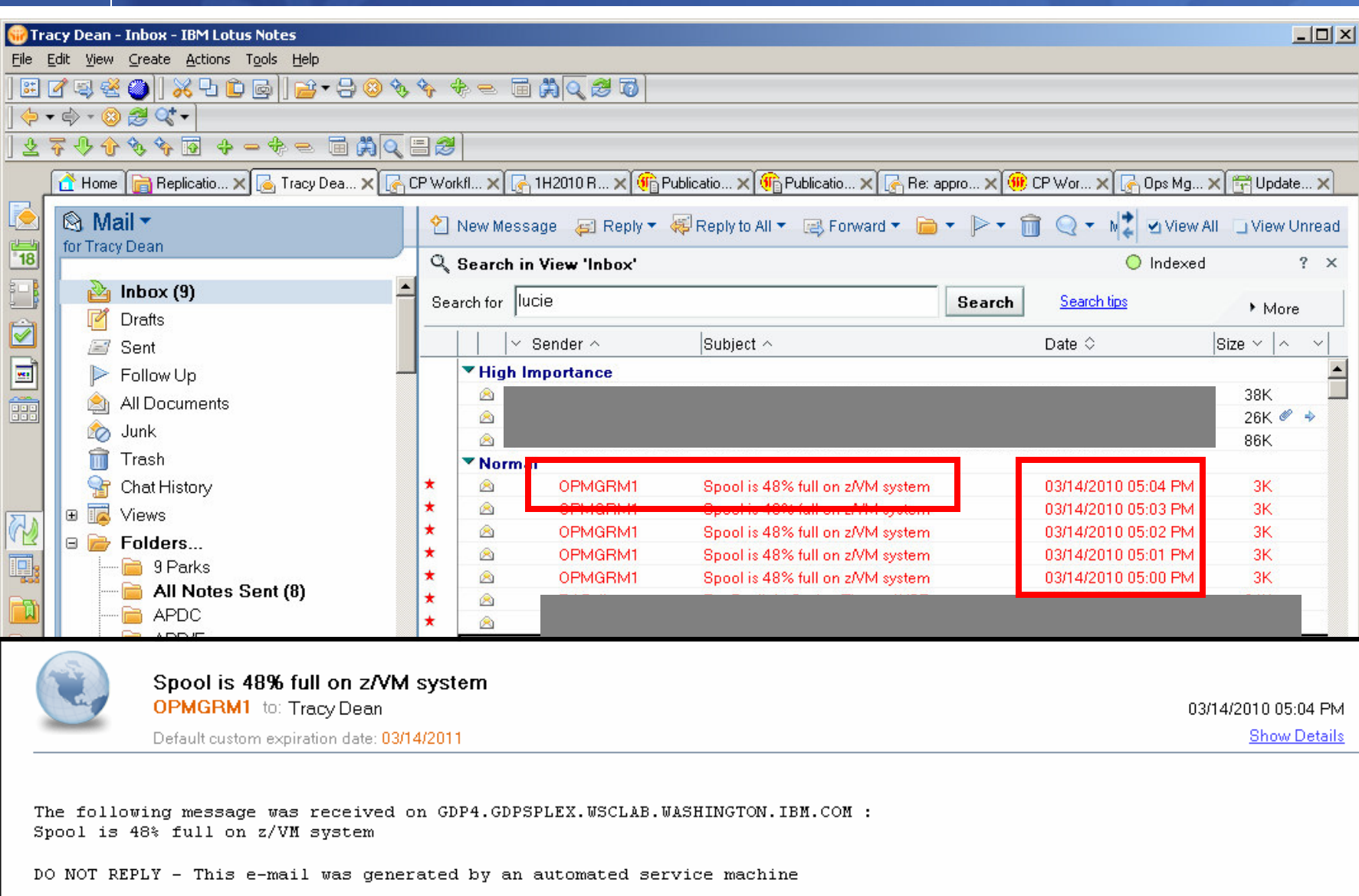

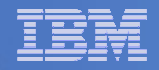

# Scenario 3: How Do You Do That?

#### **Spool monitor and action in Operations Manager:**

```
*
*
*
DEFSMON NAME(SPLFULL2),+
USAGE(025-099),+
ACTION(SPLEMAIL),+
PARM(SPOOL)
*
DEFACTN NAME(SPLEMAIL),+
COMMAND(EXEC SMTPNOTE tld1 at us.ibm.com &4 &p),+
```

ENV(LVM)

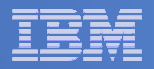

## Scenario 3: How Do You Do That?

#### **SMTPNOTE EXEC (excerpts)**

```
/* */
Parse arg mail user dummyat mail node baduser errtype msgtext
if errtype = 'ABEND' then
  errtext = 'Abend on user ID' baduser 'on z/VM system'
else
  if errtype = 'SPOOL' then do
    errtext = 'Spool is' baduser'% full on z/VM system'
    msgtext = errtext
  end
  else errtext = msgtext /* Construct the e-mail */
line.1 = 'OPTIONS: NOACK LOG
                                   SHORT
                                           NONOTEBOOK ALL CLASS A'
line.2 = 'Date: ' Date() ', ' Time()
line.3 = 'From: Operations Manager for z/VM'
line.4 = 'To: ' mail_user 'at' mail_node
line.5 = 'Subject: ' errtext
. . .
line.7 = msqtext
line.8 = ' '
line.9 = 'DO NOT REPLY - This e-mail was generated by an automated service machine
line.0 = 9
'PIPE stem line. | > TEMP NOTE A'
'EXEC SENDFILE TEMP NOTE A (NOTE SMTP'
```

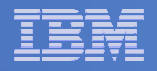

### Scenario 6: Detecting Disk Full Conditions of Logging IDs

- Operations Manager monitors the console of a user ID that does logging
  - DIRMAINT, for example
- Disk full or early warning message triggers a rule and corresponding action in Operations Manager
  - Quiesce or shut down DIRMAINT
  - Send the log files to a separate service machine
  - Erase the log files from DIRMAINT's logging disk
  - Restart DIRMAINT
  - Separately, other service machine automatically archives all files it receives (in Archive Manager for z/VM)
  - Log files are safely archived in Archive Manager and DIRMAINT is running with a clean log disk

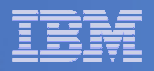

# **Scenario 6: Detailed Steps**

From an authorized VM user ID, view the DIRMAINT console:

gomcmd opmgrm1 viewcon user(dirmaint)

- In the console view
  - Issue CMS commands to copy old (large) log files to DIRMAINT's log disk

cms copyfile dirmaint tlog0914 t = tlog0912 h

- Verify the logging disk is more than 75% full

cms q disk

Run DIRMAINT's hourly processing now

exec dvhourly

- Verify the logging disk is less than 75% full

cms q disk

 Exit the console view and find the files in the archive amvlist

- Type "archlogs" in the owner field and press ENTER

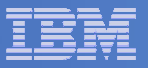

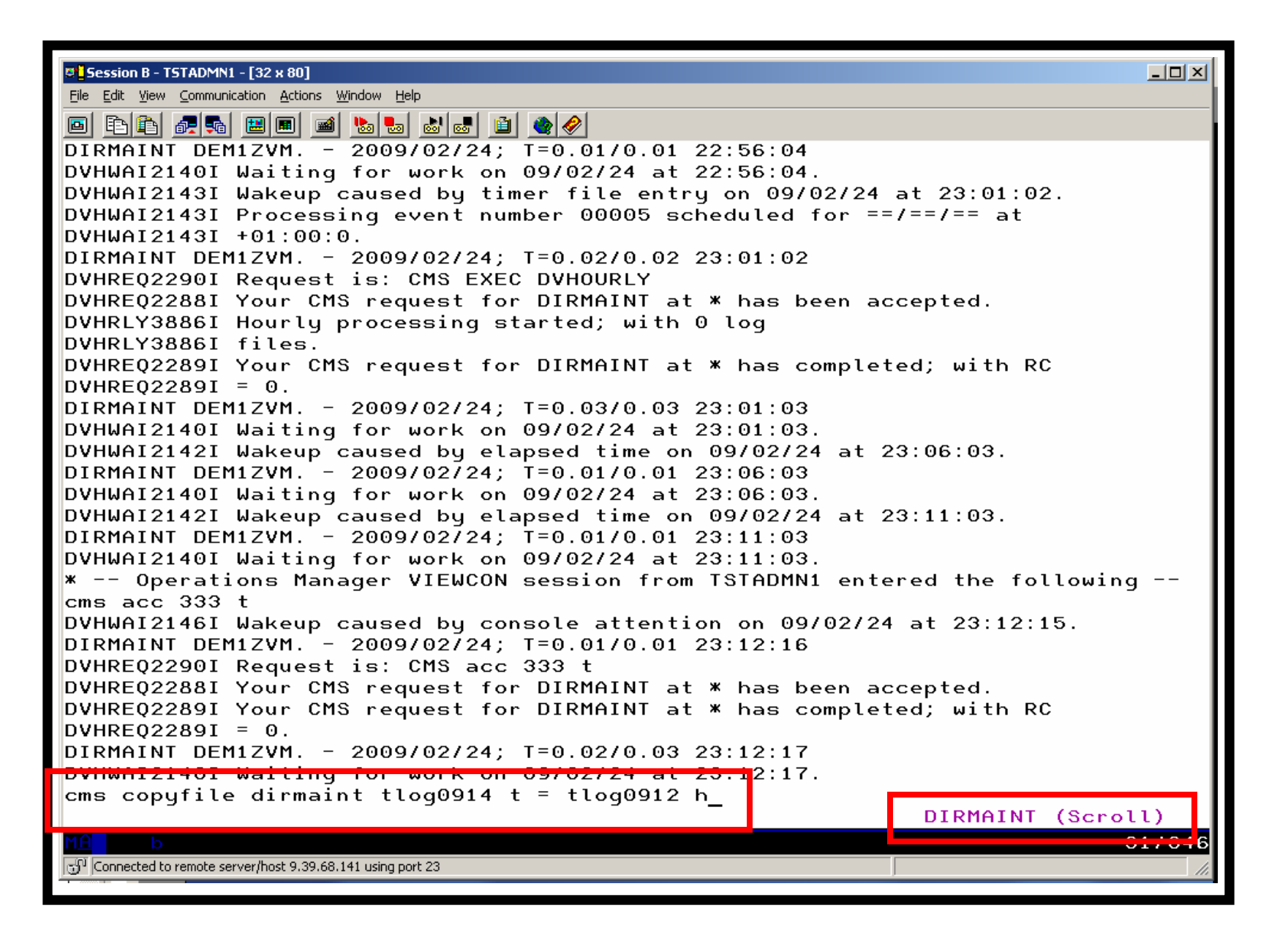

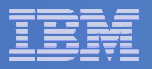

| Session B - TSTADMN1 - [32 x 80]                                                          |       |
|-------------------------------------------------------------------------------------------|-------|
| <u>Eile Edit V</u> iew <u>C</u> ommunication <u>A</u> ctions <u>W</u> indow <u>H</u> elp  |       |
|                                                                                           |       |
| DVHWAI2140I Waiting for work on 09/02/24 at 23:01:03.                                     |       |
| DVHWAI2142I Wakeup caused by elapsed time on 09/02/24 at 23:06:03.                        |       |
| DIRMAINT DEM1ZVM 2009/02/24; T=0.01/0.01 23:06:03                                         |       |
| DVHWAI2140I Waiting for work on 09/02/24 at 23:06:03.                                     |       |
| DVHWAI2142I Wakeup caused by elapsed time on 09/02/24 at 23:11:03.                        |       |
| DIRMAINT DEM1ZVM 2009/02/24; T=0.01/0.01 23:11:03                                         |       |
| DVHWAI2140I Waiting for work on 09/02/24 at 23:11:03.                                     |       |
| * Operations Manager VIEWCON session from TSTADMN1 entered the following<br>cms acc 333 t |       |
| DVHWAI2146I Wakeup caused by console attention on 00/02/24 at 23:12:15                    |       |
| DIRMAINT DEM17VM. $-2009/02/24$ : T=0.01/0.01 23:12:16                                    |       |
| DVHRE02290I Request is: CMS acc 333 t                                                     |       |
| DVHRE02288I Your CMS request for DIRMAINT at * has been accepted.                         |       |
| DVHRE02289I Your CMS request for DIRMAINT at * has completed; with RC                     |       |
| DVHREQ2289I = 0.                                                                          |       |
| DIRMAINT DEM1ZVM 2009/02/24; T=0.02/0.03 23:12:17                                         |       |
| DVINWHIZIYOI Walting for work on 09/02/24 at 23.12.17.                                    |       |
| * Operations Manager VIEWCON session from TSTADMN1 entered the following                  |       |
| cms copyfile dirmaint tlog0914 t = tlog0912 h                                             |       |
| DVHWAI2146I Wakeup caused by console attention on 09/02/24 at 23:14:06.                   |       |
| DIRMAINT DEM1ZVM 2009/02/24; T=0.01/0.01 23:14:06                                         |       |
| DVHREQ22901 Request is: CMS copyfile dirmaint tlog0914 t = tlog0912 h                     |       |
| DVHREQ22881 Your CMS request for DIRMHINI at * has been accepted.                         |       |
| DVHREQ22891 Your CHS request for DIRHHINI at * has completed; with RC                     |       |
|                                                                                           |       |
| DVHWAI2140I Waiting for work on 09/02/24 at 23:14:08.                                     |       |
| DVHWAI2142I Wakeup caused by elapsed time on 09/02/24 at 23:19:08.                        |       |
| DIRMAINT DEM1ZVM 2009/02/24; T=0.01/0.01 23:19:08                                         |       |
| DVHWAI2140I Waiting for work on 09/02/24 at 23:19:08.                                     |       |
|                                                                                           |       |
| DIRMAINT (Scrol                                                                           | L)    |
|                                                                                           | 1/001 |
| الن الن الن الن الن الن الن الن الن الن                                                   | 11.   |

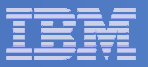

| Session B - TSTADMN1 - [32 x 80]                                                                                                    |        |
|----------------------------------------------------------------------------------------------------|--------|
|                                                                                                    |        |
| $\blacksquare \blacksquare \blacksquare \blacksquare \blacksquare \blacksquare \blacksquare \blacksquare \blacksquare \blacksquare \blacksquare \blacksquare \blacksquare \blacksquare \blacksquare \blacksquare \blacksquare \blacksquare \blacksquare $ |        |
| DVHWAI2146I Wakeup caused by console attention on 09/02/24 at 23:24:42.                                                                                                    |        |
| DIRMAINT DEM1ZVM 2009/02/24; T=0.01/0.01 23:24:42                                                                                                    |        |
| DVHREQ2290I Request is: CMS copyfile dirmaint tlog0914 t = tlog0910 h                                                                                                    |        |
| DVHREQ2288I Your CMS request for DIRMAINT at * has been accepted.                                                                                                    |        |
| DVHREQ2289I Your CMS request for DIRMAINT at * has completed; with RC                                                                                                    |        |
| DVHREQ2289I = 0.                                                                                                    |        |
| DIRMAINT DEMIZVM 2009/02/24; $T=0.03/0.03/23:24:43$                                                                                                    |        |
| * Operations Manager VIEWCON session from ISTADMN1 entered the following                                                                                                    | a      |
| cms q disk                                                                                                    | 9      |
| Dynumizido Wakeup caused by console attention on 09/02/24 at 23.23.08.                                                                                                    |        |
| DIRMAINT DEM1ZVM 2009/02/24; T=0.01/0.01 23:25:08                                                                                                    |        |
| DVHREQ2290I Request is: CMS q disk                                                                                                    |        |
| DVHREQ2288I Your CMS request for DIRMAINT at * has been accepted.                                                                                                    | TOTO   |
| LHBEL VDEV M STHT CYL TYPE BLKSZ FILES BLKS USED-(%) BLKS LEFT BLK<br>DID155 155 A D/U A 2300 4006 12 80-05 1540                                                                                                    | 162    |
| DR133 133 H R/W 9 3390 4098 12 80 03 1340                                                                                                    | 270    |
| DRM11F 11F D R/W 8 3390 4096 47 568-39 872                                                                                                    | 144    |
| DIR1DF 1DF E R/W 9 3390 4096 124 265-16 1355                                                                                                    | 162    |
| DIRIDE 108 C R/H 0 2200 4006 10 144-00 1476                                                                                                    | 162    |
| DIR1AA 1AA H R/W 9 3390 4096 10 1385-85 235                                                                                                    | 162    |
| MN1190 190 S K/U 100 3390 4096 687 14513-81 3487                                                                                                    | 1800   |
| DIR333 333 T R/W 5 3390 4096 2 505-56 395                                                                                                    | 90     |
| TINITYE TYE 175 R/U 250 3390 4096 1102 28088-62 16912<br>DID1E4 1E4 7 D/U 0.3300 4006 0. 7-00 1613                                                                                                    | 4500   |
| DVHRE02289I Your CMS request for DIRMAINT at * bas completed: with RC                                                                                                    | 102    |
| DVHRE02289I = 0.                                                                                                    |        |
| DIRMAINT DEM1ZVM 2009/02/24; T=0.02/0.03 23:25:09                                                                                                    |        |
| DVHWAI2140I Waiting for work on 09/02/24 at 23:25:09.                                                                                                    |        |
|                                                                                                    |        |
| DIRMAINT (Scro                                                                                                    | 11)    |
| M <u>A</u> b                                                                                                    | 31/001 |
| Connected to remote server/host 9.39.68.141 using port 23                                                                                                    | 11.    |

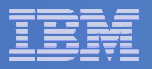

| Session B - TSTADMN1 - [32 x 80]                                                                                   |
|----------------------------------------------------------------------------------------------------|
|                                                                                                    |
|                                                                                                    |
| 23:29:24 * Uperations Manager VIEWCON session from ISTHUMN1 entered the foll                                       |
| 23.29.24 Dynwhizi46i wakeup caused by console attention on 09/02/24 at 23.29.24                                    |
| 23:29:24 DIRMAINT DEM1ZVM 2009/02/24; T=0.01/0.01 23:29:24                                                         |
| 23:29:25 DVHREQ2290I Request is: CMS exec dvhourly                                                                 |
| 23:29:25 DVHRLY3895W Disk 01AA is 75% full, exceeding its                                                          |
| 23:29:25 * Operations Manager Action DIRMLOGB scheduled for execution *                                            |
| 23:29:33 DVHRLY3895W WARNING threshold of 75%.                                                                     |
| 20.29.00 DWIRLYOBODI Hourly processing started, with 0 log                                                         |
| 23:29:33 DVHRLY38861 TILES.<br>23:29:33 DVHRE022891 Your CMS request for DIRMAINT at * bas completed: with RC      |
| 23:29:33 DVHREQ2289I = 0.                                                                                          |
| 23:29:33 DIRMAINT DEM1ZVM 2009/02/24; T=0.04/0.04 23:29:25                                                         |
| 23:29:33 DVHWAI2140I Waiting for work on 09/02/24 at 23:29:25.                                                     |
| 23:29:33 DVHWAI2141I Wakeup caused by *SMSG on 09/02/24 at 23:29:25 from 0PMGRM                                    |
| 23:29:33 DIRMHINT DEMIZVM 2009/02/24; I-0.01/0.01 23:29:25<br>23:29:33 DVHRE022901 Request is: REDUEST 74 SHUTDOWN |
| 23:29:33 DVHRE02288I Your SHUTDOWN request for OPMGRM1 at * has been accepted.                                     |
| 23:29:33 DVHRE02288I Your SHUIDOWN request for OPMGRM1 at * bas been accepted                                      |
| 23:29:33 DVHSHU2193I A shutdown command has been issued by                                                         |
| 23:29:33 DVHSHU2193I OPMGRM1 from DEM1ZVM.                                                                         |
| 23:29:33 DVHSHU2198H The DIRMHINT Service machine is logging                                                       |
| 23:20:33 CONNECT= 00:01:30 VIRTORUE 000:00 40 TOTORUE 000:00 47                                                    |
| 23:29:33 LOGOFF AT 23:29:27 CST TUESDAY 02/24/09                                                                   |
| 23:29:33 PRT EILE 0791 SENT FROM DIRMAINT CON WAS 0791 RECS 0095 CPY 001 0 HOL                                     |
| 23:29:33 DASD 0191 LINKED R/W; R/O BY DATAMOVE                                                                     |
| 23:29:33 DHSD UIIF LINKED R/W; R/U BY DHIAMUVE                                                                     |
|                                                                                                    |
| DIRMAINT                                                                                                    |
| MA b 31/001                                                                                                    |
| Connected to remote server/host 9.39.68.141 using port 23                                                          |

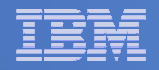

# Scenario 6: How Do You Do That?

#### **Console rule and action in Operations Manager:**

```
*
DEFRULE NAME(DIRMLOG),+
MATCH(*DVHRLY3895*01AA*),+
USER(DIRMAINT),+
ACTION(DIRMLOG)
*
DEFACTN NAME(DIRMLOG),+
INPUT(AHI),+
NEXTACTN(DIRMLOGB)
*
DEFACTN NAME(DIRMLOGB),+
COMMAND(EXEC DIRM1AA &U),+
```

ENV(LVM)

| _ |   |
|---|---|
| _ |   |
|   |   |
|   |   |
| _ |   |
| _ | - |

## Scenario 6: How Do You Do That?

#### **DIRM1AA EXEC (excerpts):**

Parse Upper Arg Tuser . ;
/\* Try to shut DIRMAINT down. \*/
Say 'DIRM1AA - Issuing DIRM SHUTDOWN ....';
Address CMS 'DIRM SHUTDOWN';

Address Command 'CP LINK' Tuser '1AA' Dev 'MR'; Address CMS 'ACCESS' Dev Fm;

```
Address Command 'PIPE CMS LISTFILE DIRMAINT *LOG*' Fm '( NOHEADER',
    '| STEM FILES.';
Do I = 1 to Files.0;
Parse Upper Var Files.I Fn Ft .;
Address CMS 'SENDFILE' Fn Ft Fm 'TO ARCHLOGS';
If Rc = 0 then Do;
Sent = Sent+1;
Address CMS 'ERASE' Fn Ft Fm;
End
```

Address Command 'CP XAUTOLOG' Tuser;

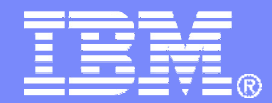

**IBM Software** 

# Backup Scenarios

© 2010 IBM Corporation

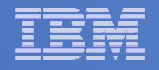

### Scenario 11: Performing an Incremental Backup

- Administrator previously performed a full backup
- Incremental job defined, using last full backup as its base
- Change a file on user's A-disk
- Submit incremental job for review
- Submit incremental job for backup processing
- Use Operations Manager to monitor backup servers

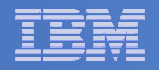

# Scenario 11: Detailed Steps

From a z/VM user ID, change a file

xedit b b a

 From an authorized z/VM user ID, submit a backup job for review

smsg bkrbkup review increm01

- Review the resulting files in the reader
- From an authorized z/VM user ID, submit a backup job for backup processing

smsg bkrbkup submit increm01

 View the console of the backup servers to see the processing

gomcmd opmgrm1 viewcon user(backup)

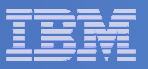

| © Session A - TSTUSER1 - [32 x 80]                        |        |
|-----------------------------------------------------------|--------|
| Eile Edit View Communication Actions Window Help          |        |
|                                                           |        |
| B B A1 V 80 Trunc=80 Size=42 Line=29 Col=1 Alt=2          |        |
|                                                           |        |
| 00029 Change made at 15:53pm eastern time April 19, 2008  |        |
| 00031 Change made at $08:45$ pt Julu 3, 2008              |        |
| 00032 Change made at 08:56am pt July 11, 2008             |        |
| 00033 Change made at 11:04am pt July 15, 2008             |        |
| 00034 Change made at 10:16am pt August 4, 2008            |        |
| 00035 Change made at 08:10am pt Sept 11, 2008             |        |
| 00036 Change made at 09:12am pt Sept 18, 2008             |        |
| 00038 Change made at 16:27pm Brasil Nov 11, 2008          |        |
| 00039 Change made at 11:31am et Dec 9, 2008               |        |
| 00040 Change made at 11:00am et Dec 20, 2008              |        |
| 00041 Change made at 15:45 ct Jan 14, 2009                |        |
| 00042 Change made at 12:45 pt Mar 3, 2009                 |        |
| COOLD IN IN EACOT FILE IN IN IN                           |        |
|                                                           |        |
|                                                           |        |
|                                                           |        |
|                                                           |        |
|                                                           |        |
|                                                           |        |
|                                                           |        |
|                                                           |        |
|                                                           |        |
|                                                           |        |
|                                                           |        |
|                                                           |        |
| M <mark>A a</mark>                                        | 02/007 |
| Connected to remote server/host 9.39.68.141 using port 23 | 11.    |

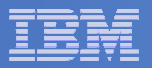

| © <mark>_Session B - TSTADMN1 - [32 x 80]</mark><br>Eile Edit View Communication <u>A</u> ctions Window <u>H</u> elp                                                                                                    |                                                                                                    |
|----------------------------------------------------------------------------------------------------|----------------------------------------------------------------------------------------------------|
| ■ 💷 🚛 🖬 📾 📾 📾 📾 🖬 🄮 🤗<br>smsa bkrbkup review increm01                                                                                                    |                                                                                                    |
| BKRMAK8568I CMS files will be filtered with p<br>BKRMAK8583I Sending results to TSTADMN1 at DEM12VM o<br>File INCREM01 JOB D1 sent to TSTADMN1 at DEM12VM o<br>File INCREM01 JOB D1 sent to TSTADMN1 at DEM14 bt TSTADMN1 at DEM15<br>BKRMAK8568I Sent Files will be filtered with p<br>BKRMAK8568I Sent for sent to TSTADMN1 of review<br>File INCREM01 JOB D1 sent to TSTADMN1 at DEM14 bt TSTADMN1 be filtered with p<br>BKRMAK8568I Sent for sent to TSTADMN1 be filtered with p<br>BKRMAK8568I Sent files will be filtered with p<br>BKRMAK8568I Sent files be filtered with p<br>BKRMAK8568I Sent files be filtered with p<br>BKRMAK8568I Sent files be filtered with p<br>BKRMAK8568I Sent files filtered be filtered with p<br>BKRMAK8568I Sent files be filtered with p<br>BKRMAK8568I Sent files be filtered with p<br>BKRMAK8568I Sent files filtered be filtered with p<br>BKRMAK8568I Sent files bent to TSTADMN1 at DEM12VM o<br>File INCREM01 JOB D1 sent to TSTADMN1 at DEM12VM o | TSTADMN1.<br>0006 CPY 001 A NOHOLD NOKEEP<br>0081 CPY 001 A NOHOLD NOKEEP<br>0082 CPY 001 A NOHOLD NOKEEP<br>ZVM on 03/03/09 14:48:58<br>XCLUDE processing but could<br>NCREM01 selected 149 objects<br>set to 2.<br>e mask "* * *".<br>ath mask "*".<br>n 03/03/09 14:48:58<br>n 03/03/09 14:48:58 |
| Return code "0" from command REVIEW INCREMO1 at 00                                                                                                    | RUNNING DEM1ZVM<br>31/001                                                                                                    |

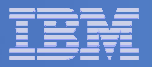

| ľ | 9 <mark>0</mark> 5 | ession l | B - TSTAI         | DMN1 - [   | 32 x 8       | :0]           |                |              |          |         |            |           |             |          |              |                          |          |      |      |          |          |      | _             |     |
|---|--------------------|----------|-------------------|------------|--------------|---------------|----------------|--------------|----------|---------|------------|-----------|-------------|----------|--------------|--------------------------|----------|------|------|----------|----------|------|---------------|-----|
|   | Eile               | Edit y   | /iew ⊆on<br>> I ■ | nmunicatio | n <u>A</u> c | tions         | <u>W</u> indow | / <u>H</u> e | l sel    | -1      |            |           |             |          |              |                          |          |      |      |          |          |      |               |     |
|   |                    |          |                   |            |              | <u> </u><br>T |                |              |          |         | 🗎 🔮        | 🤣         | 1 03        |          | 2 1 4 7      | n o = 1                  | 0        | -1-1 | 01.  | +-c      |          |      |               |     |
|   | Cm                 | d        | File              | ename      | 213<br>2 F   | ile           | typ            | e            | Clas     | •<br>35 | User       | at        | Noc         | le<br>le | H            | old                      | R        | ecor | ds   | Dat      | te       |      | Time          |     |
| Ī | -                  |          | INCE              |            |              |               |                | L            |          |         |            |           |             | 11271    | і іч<br>м мі |                          |          |      | 01   | 370      | 90<br>90 | 1    | . 40.         | 50  |
|   |                    |          | INCF              | REMO       | J            | 0B            |                |              | PUN      | A       | BKRB       | KUP       | DEN         | 11 Z VI  | 1 N          | ONE                      |          |      | 82   | 3/0      | 93       | 14   | 1:48:         | 58  |
|   |                    |          |                   |            |              |               |                |              |          |         |            |           |             |          |              |                          |          |      |      |          |          |      |               |     |
| Ī |                    |          |                   |            |              |               |                |              |          |         |            |           |             |          |              |                          |          |      |      |          |          |      |               |     |
|   |                    |          |                   |            |              |               |                |              |          |         |            |           |             |          |              |                          |          |      |      |          |          |      |               |     |
|   |                    |          |                   |            |              |               |                |              |          |         |            |           |             |          |              |                          |          |      |      |          |          |      |               |     |
|   |                    |          |                   |            |              |               |                |              |          |         |            |           |             |          |              |                          |          |      |      |          |          |      |               |     |
|   |                    |          |                   |            |              |               |                |              |          |         |            |           |             |          |              |                          |          |      |      |          |          |      |               |     |
|   |                    |          |                   |            |              |               |                |              |          |         |            |           |             |          |              |                          |          |      |      |          |          |      |               |     |
|   |                    |          |                   |            |              |               |                |              |          |         |            |           |             |          |              |                          |          |      |      |          |          |      |               |     |
|   |                    |          |                   |            |              |               |                |              |          |         |            |           |             |          |              |                          |          |      |      |          |          |      |               |     |
|   |                    |          |                   |            |              |               |                |              |          |         |            |           |             |          |              |                          |          |      |      |          |          |      |               |     |
|   |                    |          |                   |            |              |               |                |              |          |         |            |           |             |          |              |                          |          |      |      |          |          |      |               |     |
|   |                    |          |                   |            |              |               |                |              |          |         |            |           |             |          |              |                          |          |      |      |          |          |      |               |     |
|   |                    |          |                   |            |              |               |                |              |          |         |            |           |             |          |              |                          |          |      |      |          |          |      |               |     |
|   |                    |          |                   |            |              |               |                |              |          |         |            |           |             |          |              |                          |          |      |      |          |          |      |               |     |
|   |                    |          |                   |            |              |               |                |              |          |         |            |           |             |          |              |                          |          |      |      |          |          |      |               |     |
|   | 1=<br>7=           | Hel      | .р<br>скызт       | t<br>be    | 2=           | Ref<br>Eor    | res <br>war    | h<br>d       | 3=<br>9= | Qu      | it<br>ceiv | ،<br>1 آھ | 1= เ<br>ิจ= | Sort     | (typ         | e) 5 <sup>:</sup><br>11: | = :<br>= | Sort | (dat | te)<br>1 | 6=       | Sort | :(usei<br>sor | r)  |
|   | Ľ                  | Dure     |                   | ы (        | -            |               | WCHI I         | 4            | 1        |         |            | - 1       | -           |          |              |                          |          | CCK  |      |          |          | Juic |               |     |
|   | ==:                | ==>      |                   |            |              |               |                |              |          |         |            |           |             |          |              |                          |          |      | x    | = D      | тт       | 1    | File          |     |
|   | MA                 |          | b                 |            |              |               |                |              |          |         |            |           |             |          |              |                          |          |      | 01   |          | - 1      | -    | 03/           | 001 |
|   | 510                | Connecte | ed to remo        | ote server | /host 9      | 9.39.68       | .141 usir      | ing po       | ort 23   |         |            |           |             |          |              |                          |          |      |      |          |          |      |               |     |

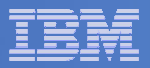

| Cession B - TSTADMN1 - [32 x 80]                                                                     |        |
|----------------------------------------------------------------------------------------------------|--------|
| Eile Edit View Communication Actions Window Help                                                     |        |
|                                                                                                    |        |
| 0051 PEEK A0 V 80 Trunc=80 Size=163 Line=0 Col=1 Alt=0                                               |        |
| A W W TOP OF FILE W W W                                                                              |        |
| * Basic syntax:                                                                                      |        |
| * CONSOLE white compthing to the console                                                             |        |
| * CONSOLE - write something to the console<br>* CP COMMAND - CP command, output displayed to console | - H    |
| * CP_QUIET - CP command, output suppressed                                                           |        |
| * JOB_HEADER - Emits a job header banner                                                             | [      |
| * JOB_IRAILER - Emits job trailer banner<br>* CONFIG - Set the value of a REXX variable              |        |
| * DUMPEDF - Invoke DUMPEDF to back up a CMS/EDF minidisk                                             |        |
| * DUMPCKD - Invoke DUMPCKD to perform an image/raw CKD DASD backup                                   |        |
| * DUMPSFS - Invoke DUMPSFS to back up a CMS/SFS filespace                                            |        |
| " Loo Terrorm end of Job housekeeping and exit                                                       |        |
| * WARNING:                                                                                           |        |
| * The job processor uses yery simple-minded parsing _ DO NOT intersperse                             |        |
| <pre>* blank lines, comments, or other verbs in amongst DUMPxxx statements</pre>                     |        |
| * unless you are certain you know what you are doing.                                                |        |
| *                                                                                                    |        |
| *CONFIG BKR OUTPUT SPEC = IBMTAPE SCRATCH RW 1                                                       |        |
| *CONFIG BKR_OUTPUT_SPEC = IBMTWIN SCRATCH RW 1 SCRATCH                                               |        |
| *CONFIG BKR_OUTPUT_SPEC = CMSFILE DISK POOL X                                                        |        |
| 1= Help 2= Add line 3= Ouit 4= Tab 5= Clocate 6= ?/Chan                                              | nae    |
| 7= Backward 8= Forward 9= Receive 10= Rgtleft 11= Spltjoin 12= Cursor                                | · -    |
|                                                                                                    | e e    |
| XEDIT 1 Fi                                                                                           | le     |
| MA b                                                                                                 | 31/007 |
| Connected to remote server/host 9.39.68.141 using port 23                                            | 11.    |

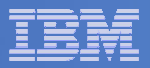

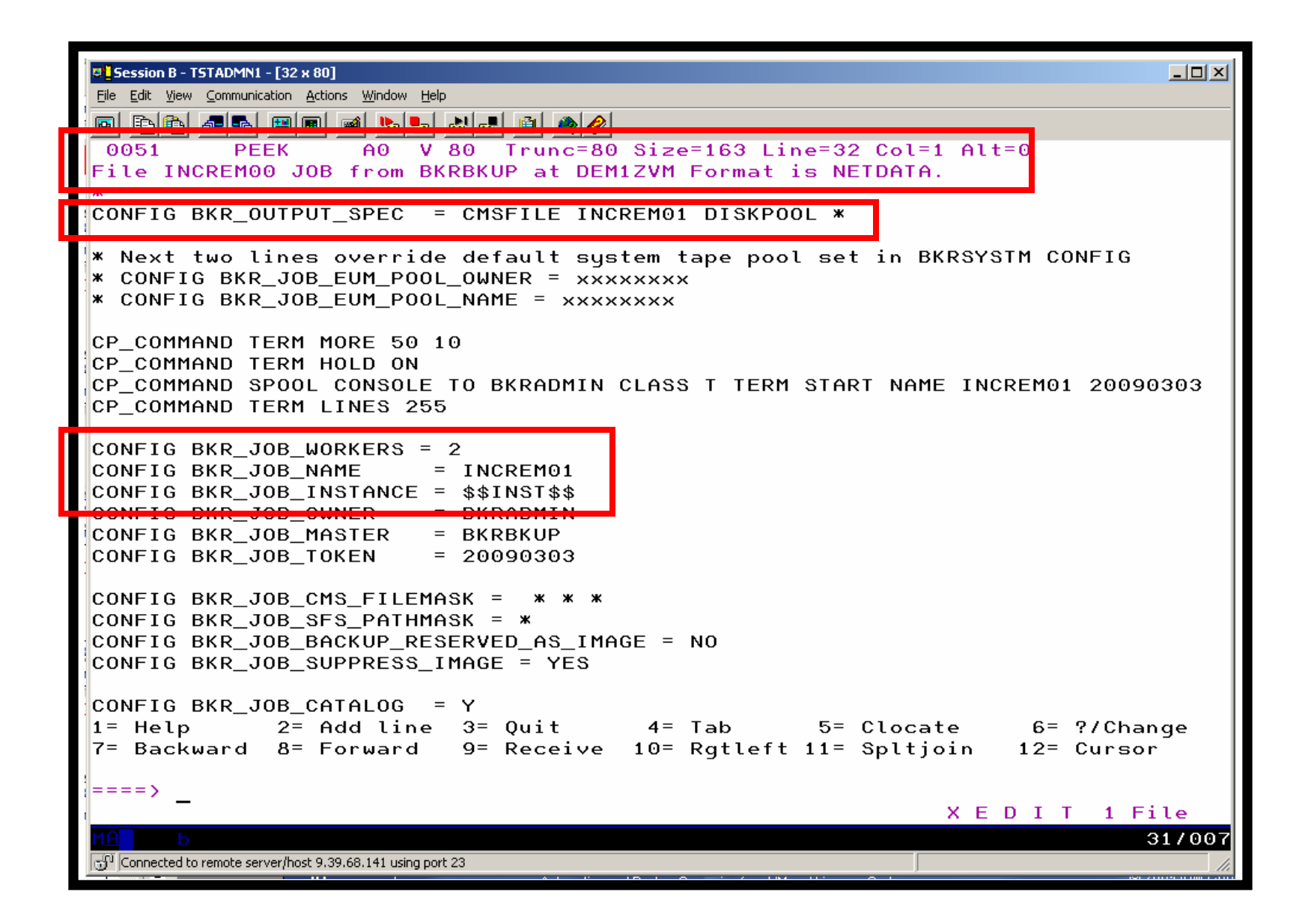

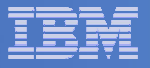

| 9 <mark>-</mark> Session B - TSTADMN1 - [32 x 80]                                                                                                    |        |
|----------------------------------------------------------------------------------------------------|--------|
| rie rac view communication <u>Actions window</u> Help                                                                                                    | h      |
|                                                                                                    |        |
| 0051 PEEK A0 V 80 Trunc=80 Size=163 Line=76 Col=1 Alt=0                                                                                                    |        |
| File INCREM00 JOB from BKRBKUP at DEM1ZVM Format is NETDATA.                                                                                                    |        |
| JOB HEADER                                                                                                    | I      |
| DUMPCKD \$ALLOC\$ 0A02 \$\$DRIVER\$\$                                                                                                    | I      |
| DUMPCKD \$DIRECT\$ 0A04 \$\$DRIVER\$\$                                                                                                    | I      |
| DUMPCKD AMVADMIN 0191 \$\$DRIVER\$\$                                                                                                    | I      |
| DUMPEDF AMVWRK01 0191 \$\$FMASK\$\$ \$\$DRIVER\$\$                                                                                                    | I      |
| DUMPCKD AMVWRK03 0191 \$\$DRIVER\$\$                                                                                                    | I      |
| DUMPEDF ARCHLOGS 0191 \$\$FMASK\$\$ \$\$DRIVER\$\$                                                                                                    | I      |
| DUMPEDF AUTOLOGI 0191 \$\$FMASK\$\$ \$\$DRIVER\$\$                                                                                                    | I      |
| DUMPEDF AVSVM 0191 \$\$FMASK\$\$ \$\$DRIVER\$\$                                                                                                    | I      |
| DUMPEDF BKRBKUP 0191 \$\$FMASK\$\$ \$\$DRIVER\$\$                                                                                                    | I      |
| DUMPEDF BKRCAILG 0191 \$\$FMASK\$\$ \$\$DRIVER\$\$                                                                                                    | I      |
| DUMPEDF BKRWRK02 0191 \$\$FMASK\$\$ \$\$DRIVER\$\$                                                                                                    | I      |
| DUMPERD BERWERVU4 U191 \$\$DRIVER\$\$                                                                                                    | I      |
| DUMPEDF BLDNUC 0191 \$\$FMASK\$\$ \$\$DRIVER\$\$                                                                                                    | I      |
| DUMPEDE BLDSEG 0191 \$\$EMHSK\$\$ \$\$DRIVER\$\$<br>DUMPEDE CECONSOL 0101 ##EMASK## ##DDIVED##                                                                                                    | I      |
| DUMPEDE CHTOLCON 0101 ¢¢EMOSK¢¢ ¢¢DDIVED¢¢                                                                                                    | I      |
| DUMPEDE DATAMOUE 0140 ##EMASK\$\$ \$\$DRIVER\$\$                                                                                                    | I      |
| DUMPEDE DATAMOVE 01AA \$\$FMASK\$\$ \$\$DRIVER\$\$                                                                                                    | I      |
| DUMPEDE DIDMAINT 0100 ¢¢EMOSK¢¢ ¢¢DDIVED¢¢                                                                                                    | I      |
| DUMPEDE DIRMHINT OTHE \$\$FMHSN\$\$ \$\$DRIVER\$\$                                                                                                    | I      |
| DUMPERE DIRMAINT 0155 ¢¢EMASK¢¢ ¢¢DDIVED¢¢                                                                                                    | I      |
| DUMPEDE DIRMAINT 0100 \$\$FMASK\$\$ \$\$DRIVER\$\$                                                                                                    | I      |
| DUMPEDE DIRMAINT GODB \$\$FMASK\$\$ \$\$DRIVER\$\$                                                                                                    | I      |
| DUMPEDE DIRMAINT OZOD \$\$1 MAR\$\$ \$\$DRIVER\$\$<br>DUMPEDE DIDMSAT 0155 \$\$EMASK\$\$ \$\$DRIVER\$\$                                                                                                    | I      |
| $\frac{1}{1 - 1} = \frac{1}{1 - 1} = $ |        |
| 7= Backward 8= Forward 9= Receive 10= Ratleft 11= Spltioin 12= Curso                                                                                                    | - ge   |
| Bushward S Forward S Receive To Regetere II Speciforn IZ Ourson                                                                                                    |        |
| ====>                                                                                                    |        |
| XEDIT 1 Fi                                                                                                    | ile    |
| MA b                                                                                                    | 31/007 |
| Connected to remote server/host 9.39.68.141 using port 23                                                                                                    |        |
|                                                                                                    | 111    |

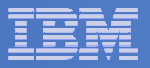

| D 5ession B - TSTADMN1 - [32 x 80]                                                                                             |        |
|----------------------------------------------------------------------------------------------------|--------|
| Eile Edit View Communication Actions Window Help                                                                               |        |
|                                                                                                    |        |
| 0051 PEEK A0 V 80 Trunc=80 Size=163 Line=139 Col=1 Alt=0                                                                       |        |
| File INCREMOO JOB from BKRBKUP at DEM1ZVM Format is NETDATA.                                                                   |        |
| DUMPERE ISTADMNI 0101 ¢¢EMASK¢¢ ¢¢DDIVED¢¢                                                                                     |        |
| DUMPEDE ISTADMN3 0191 \$\$FMASK\$\$ \$\$DRIVER\$\$                                                                             |        |
| DUMPEDF TSTUSER1 0191 \$\$FMASK\$\$ \$\$DRIVER\$\$                                                                             |        |
| DUMPEDF TSTUSER3 0191 \$\$FMASK\$\$ \$\$DRIVER\$\$                                                                             |        |
| DUMPEDF VMKERB 0191 \$\$FMASK\$\$ \$\$DRIVER\$\$                                                                               |        |
| DUMPEDF VMRMADMN 0191 \$\$FMASK\$\$ \$\$DRIVER\$\$                                                                             |        |
| DUMPEDF X25IPI 0191 \$\$FMASK\$\$ \$\$DRIVER\$\$                                                                               |        |
| DUMPEDF 40SASF40 02B2 \$\$FMASK\$\$ \$\$DRIVER\$\$                                                                             |        |
| DUMPEDF 40SASF40 02A6 \$\$FMASK\$\$ \$\$DRIVER\$\$                                                                             |        |
| DUMPEDF 405H5F40 0100 \$\$FMHSK\$\$ \$\$DRIVER\$\$<br>CONSOLE *** Could not LINK DOTOMOVE 05E0 duning INCLUDE/EXCLUDE: okinned |        |
| JOB TRALLER                                                                                                    |        |
|                                                                                                    |        |
| * Retain catalog content for 30 days from date of job completion                                                               |        |
| CONFIG BKR_CATALOG_RETENTION = 30                                                                                              |        |
| CP_COMMAND QUERY TIME                                                                                                    |        |
| CONSOLE *                                                                                                    |        |
| CONSOLE * INCREMO1 INCREMENTAL BACKUP GENERATED 06/18/2007                                                                     |        |
| CONSOLE * JOB IMAGE GENERATED 03/03/09 14:48:58                                                                                |        |
| CONSOLE *                                                                                                    |        |
| CP OUTET SPOOL CONSOLE CLOSE NAME INCREMO1 20090303                                                                            |        |
| CP OUIET SPOOL CONSOLE NAME WORKER OUTPUT                                                                                      |        |
| EOJ                                                                                                    |        |
| 1- Help 2- Add line 0- Quit 1- Tub 5- Olocute 8- ?/Char                                                                        | ige 🛛  |
| 7= Backward 8= Forward 9= Receive 10= Rgtleft 11= Spltjoin 12= Curson                                                          | -      |
|                                                                                                    |        |
|                                                                                                    | 1.0    |
|                                                                                                    | 1 Le   |
|                                                                                                    | 317007 |
| J☉* JConnected to remote server/host 9.39.68.141 using port 23                                                                 | 11.    |

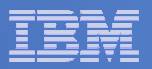

| Session B - TSTADMN1 - [32 x 80]                                                                                                    |
|----------------------------------------------------------------------------------------------------|
| <u>Eile Edit View Communication Actions Window Help</u>                                                                                                    |
|                                                                                                    |
| Ready; T=0.02/0.02 15:13:28                                                                                                    |
| smsg bkrbkup submit increm01<br>Readu: T=0.01/0.01.15:13:36                                                                                                  |
| BKRBAK8532I Processing SUBMIT INCREM01 command for TSTADMN1 at 03/03/09 15:13:                                                                               |
| 36.                                                                                                    |
| RDR FILE 0053 SENT FROM BKRBKUP PUN WAS 0011 RECS 0006 CPY 001 A NOHOLD NOKEEP<br>File INCREM01 LINKFAIL D1 sent to BKRADMIN at DEM1ZVM on 03/03/09 15:13:36 |
| File INCREMOI LINKEHIL DI SENT LO ISTHDINI AL DENIZVI ON 03703709 13.13.31                                                                                   |
| BKRMAK9102W 2 minidisks were selected by INCLUDE/EXCLUDE processing but could not be CP LINKed                                                               |
| BKRMAK8559I INCLUDE / EXCLUDE processing for job INCREM01 selected 149 objects                                                                               |
| BKRMAK8559I for backup processing.                                                                                                    |
| BKRMAK8563I Worker count for job INCREM01 has been set to 2.                                                                                                 |
| BKRMAK85701 Instance number 00000055 has been assigned for job INUREMUL.<br>BKRMAK8568I CMS files will be filtered against file mask "# # #"                 |
| BKRMAK8566I SFS filespaces will be filtered with path mask "*".                                                                                              |
| BKRMAK8584I Sending INCREM00 JOB D to worker task BKRWRK01.                                                                                                  |
| File INCREM00 JOB D1 sent to BKRWRK01 at DEM1ZVM on 03/03/09 15:13:37                                                                                        |
| File INCREM01 JOB D1 sent to BKRWRK02 at DEM1ZVM on 03/03/09 15:13:37                                                                                        |
| Return code "0" from command SUBMIT INCREM01 at 03/03/09 15:13:37.                                                                                           |
|                                                                                                    |
|                                                                                                    |
|                                                                                                    |
|                                                                                                    |
|                                                                                                    |
|                                                                                                    |
|                                                                                                    |
| RUNNING DEM1ZVM                                                                                                    |
| MA b 31/001                                                                                                    |
| Connected to remote server/host 9.39.68.141 using port 23                                                                                                    |

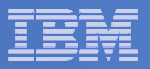

| Session B - TSTADMN1 - [32 x 80]                          |                                  |
|-----------------------------------------------------------|----------------------------------|
| <u>Eile Edit View Communication Actions Window H</u> elp  |                                  |
|                                                           |                                  |
| 15:13:54 BKRWRK02                                         |                                  |
| 15:13:54 BKRWRK02                                         |                                  |
| 15:13:5 + DKKWKKUZ                                        |                                  |
| 15:13:51 BKRWRK02 BKRRVB9014I Job completed at 15:13:     | 55 on 03/03/09.                  |
| 15:13:54 BKRWRK02 BKRRVB9005I Executing CP command "Q     | UERY TIME"                       |
| 15:13:54 BKRWRK02 TIME IS 15:13:55 CST TUESDAY 03/03/     | 09                               |
| 15:13:54 BKRWRK02 CONNECT= 00:00:17 VIRTCPU= 000:00.4     | 2 TOTCPU= 000:00.56              |
| 15:13:54 DKKWKKOZ DKKKYD90001 CF FELUTH CODE 0            |                                  |
| 15:13:54 BKRWRKU2 *                                       | ATER 00/40/0007                  |
| 15:13:54 BKRWRKU2 * INCREMUL INCREMENTAL BACKUP GENER     | ATED 06/18/2007                  |
| 15:13:54 BKRWRKUZ * JUB IMAGE GENERATED U3/U3/U9 15:1     | 3:37<br>N HAR AACC DEAR AA1A ADV |
| 15:13:54 BKRUHILG RDR FILE UI34 SENT FRUM BKRWRKUT PU     | N WHS 0066 RECS 0013 CPY         |
| 15:13:54 BKRWKNUZ *                                       | DOOL CONSOLE CLOSE NOME IN       |
| 15.13.54 BKRWRK02 BKRRVB90051 Executing CP command 5      | POUL CONSULE CLUSE NHME IN       |
| 15:12:54 BKRWRK02 BKRRVB90061 CP return code 0            | DOOL CONSOLE NAME HODKED O       |
| 15:13:54 BKRWRK02 BKRRVB90051 Executing of command 3      | FOOL CONSOLE NHILL WORKER O      |
| 15:13:54 BKRWRK02 BKRR¥B90081 CP Teturn code 0            |                                  |
| 15:13:54 BKRWRK02 *** End-of-Job Summaru'                 |                                  |
| 15:13:54 BKRWRK02 ***                                     |                                  |
| 15:13:54 BKRWRK02 *** Start time: 03/03/09 15:13:41       |                                  |
| 15:13:54 BKRWRK02 *** Ended time: 03/03/09 15:13:55       |                                  |
| 15:13:54 BKRWRK02 ***                                     |                                  |
| 15:13:54 BKRWRK02 *** DUMPCKD tasks, Max RC: 0, 0         |                                  |
| 15:13:54 BKRWRK02 *** DUMPFBA tasks, Max RC: 0, 0         |                                  |
| 15:13:54 BKRWRK02 *** DUMPEDF tasks, Max RC: 67, 4        |                                  |
| 15:13:54 BKRWRK02 *** DUMPSFS tasks, Max RC: 0, 0         |                                  |
| 15:13:54 BKRWRK02 *** RESTORE tasks, Max RC: 0, 0         |                                  |
| 15:13:54 BKRWRK02 ***                                     |                                  |
| 15:13:54 BKRCAILG 0000001 FILE PURGED                     |                                  |
|                                                           |                                  |
|                                                           | BACKUP                           |
| MA b                                                      | 31/001                           |
| Connected to remote server/host 9.39.68.141 using port 23 |                                  |

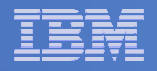

### Scenario 12: Restoring Files from Backup

- Full and incremental backups performed previously
- User accidentally erases or corrupts a file
- User restores the file from backup
  - Full screen interface to see all files available in backup
    - Including multiple "versions" of the same file
  - Filters and sorting available to easily find the needed file
  - Request restore directly to disk or to reader
- No administrator intervention required

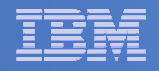

# Scenario 12: Detailed Steps

- From a z/VM user ID, view all catalog data you own bkrlist
- Use the filters to find the file you want to restore
- Put the cursor on the file and hit F10
- Specify the user ID to whom the file should be sent and hit F10
- Look at the reader of that user ID to see the restored file and a copy of the console during the restore processing

rdrlist

View the contents of the file to verify it's the correct version

peek

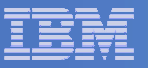

| Session A - TSTUSER1 - [32 x 80]                                                                                                    |        |
|----------------------------------------------------------------------------------------------------|--------|
| <u>File E</u> dit <u>V</u> iew <u>C</u> ommunication <u>A</u> ctions <u>W</u> indow <u>H</u> elp                                                                                                    |        |
|                                                                                                    |        |
| Files for owner(s): *                                                                                                    |        |
| Selection: Name: 🗶 Type: 🗶 Mode: 🗶 🛛 👘 🕹 48 of 48 shown                                                                                                    |        |
| <u>Current filters: Name: * Type: * Mode: * Owner: *</u>                                                                                                    |        |
|                                                                                                    |        |
| Owner Filename Filetype Fm Date Time Device or Path                                                                                                    |        |
|                                                                                                    |        |
|                                                                                                    |        |
| TSTUSER1 A A 1 08/11/07 12:18:04 0191                                                                                                    |        |
| TSTUSER1 A AX 1 06/09/20 18:21:58 0191                                                                                                    |        |
| TSTUSER1 ABC XEDIT 1 06/09/19 02:24:28 0191                                                                                                    |        |
| TSTUSER1 AMV1004 VMARC 1 06/09/16 03:29:28 0191                                                                                                    |        |
| TSTUSERI B B 1 08/11/07 18:52:40 0191                                                                                                    |        |
| TSTUSERI BHHHHH XEDIT I 06/09/16 03:40:47 0191                                                                                                    |        |
| TSTUSERI BBBBBB XEDIT I 06/09/16 03:40:37 0191                                                                                                    |        |
| TSTUSERI BUCCCC XEDIT I 06/09/16 03:41:01 0191                                                                                                    |        |
| TSTUSER1 BEEEEE XEDIT 1 06/09/16 03:41:38 0191                                                                                                    |        |
| TSTUSER1 BEEEEE XEDIT 1 06/09/16 03:41:43 0191                                                                                                    |        |
| TSTUSER1 BGGGGG XEDIT 1 06/09/16 03:41:49 0191                                                                                                    |        |
| TSTUSER1 BHHHHH XEDIT 1 06/09/16 03:41:59 0191                                                                                                    |        |
| TSTUSER1 BIIIII XEDIT 1 06/09/16 03:42:03 0191                                                                                                    |        |
| TSTUSER1 BJJJJJ XEBIT 1 06/09/16 03:42:10 0191                                                                                                    |        |
| TSTUSER1 BKKKKK XEDIT 1 06/09/16 03:42:25 0191                                                                                                    |        |
| TSTUSER1 BLLLLL XEDIT 1 06/09/16 03:42:30 0191                                                                                                    |        |
| TSTUSER1 C C 1 08/04/19 17:24:35 0191                                                                                                    |        |
| TSTUSER1 CLAUDE CLAUDE 1 08/11/07 18:26:04 0191                                                                                                    |        |
| TSTUSER1 CLAUDE1 CLAUDE1 1 07/01/04 14:55:00 0191                                                                                                    |        |
| TSTUSER1 D D 1 06/09/16 03:50:32 0191                                                                                                    |        |
| TSTUSER1 DCREQS HTML 1 06/09/16 03:39:26 0191                                                                                                    |        |
| TSTUSER1 DEF XEDIT 1 06/09/19 02:24:28 0191                                                                                                    |        |
| 1= Help 3= Quit 4= Return 5= Sort Up                                                                                                    |        |
| b-Sort Down (= Backward 8= Forward 10= Restore 11= Details                                                                                                    |        |
| M <mark>A a</mark> na ana ana amin'ny fivondrona dia mampina dia mampina | 03/025 |
| Connected to remote server/host 9.39.68.141 using port 23                                                                                                    |        |

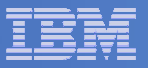

| Session A - TS                 | TUSER1 - [32 × 80]          |                                 |        |                     |            |              |                             |             |         |        |
|--------------------------------|-----------------------------|---------------------------------|--------|---------------------|------------|--------------|-----------------------------|-------------|---------|--------|
| <u>Eile E</u> dit <u>V</u> iew | Communication <u>A</u> ctio | ons <u>W</u> indow <u>H</u> elp |        |                     |            |              |                             |             |         |        |
|                                |                             | 📷 🗞 🛼 🚵                         | -<br>- | 🗎 🕘 🔗               |            |              |                             |             |         |        |
|                                |                             |                                 |        |                     | er (s      | ;): *        |                             |             |         |        |
| Selecti                        | on: Name:                   | 🛛 Type: 🎽                       | K M    | ode: <mark>×</mark> |            |              | 18                          | of 4        | 8 shown |        |
| <u>Current</u>                 | <u>filters:</u>             | Name: B*                        |        | <u>Type</u>         | <u>:</u> * | <u>Mode:</u> | <mark>∦ <u>Owne</u>r</mark> | <u>*:</u> * |         |        |
|                                |                             |                                 |        |                     |            |              |                             |             |         |        |
| Owner                          | Filename                    | Filetype                        | Fm     | Date                | Time       | Device       | or Path                     | n           |         |        |
|                                |                             |                                 |        |                     |            |              |                             |             |         |        |
| TETHERDA                       | в                           | D                               | 4      | 00100100            | 14.47.50   | 0101         |                             |             |         |        |
| TSTUSERI                       |                             |                                 | 1      | 09703703            | 10.41.52   | 0191         |                             |             |         |        |
| TSTUSER1                       | BUUUUU                      | R                               | 1      | 09/02/18            | 15.45.42   | 0191         |                             |             |         |        |
| TSTUSER1                       | B                           | B                               | 1      | 09/01/14            | 11.08.27   | 0191         |                             |             |         |        |
| TSTUSER1                       | B                           | B                               | 1      | 08/12/09            | 10:30:25   | 0191         |                             |             |         |        |
| TSTUSER1                       | B                           | B                               | 1      | 08/11/07            | 18:52:40   | 0191         |                             |             |         |        |
| TSTUSER1                       | BLLLLL                      | XEDIT                           | 1      | 06/09/16            | 03:42:30   | 0191         |                             |             |         |        |
| TSTUSER1                       | вкккк                       | XEDIT                           | 1      | 06/09/16            | 03:42:25   | 0191         |                             |             |         |        |
| TSTUSER1                       | BJJJJJ                      | XEDIT                           | 1      | 06/09/16            | 03:42:10   | 0191         |                             |             |         |        |
| TSTUSER1                       | BIIIII                      | XEDIT                           | 1      | 06/09/16            | 03:42:03   | 0191         |                             |             |         |        |
| TSTUSER1                       | вннннн                      | XEDIT                           | 1      | 06/09/16            | 03:41:59   | 0191         |                             |             |         |        |
| TSTUSER1                       | BGGGGG                      | XEDIT                           | 1      | 06/09/16            | 03:41:49   | 0191         |                             |             |         |        |
| TSTUSER1                       | BFFFFF                      | XEDIT                           | 1      | 06/09/16            | 03:41:43   | 0191         |                             |             |         |        |
| TSTUSER1                       | BEEEEE                      | XEDIT                           | 1      | 06/09/16            | 03:41:38   | 0191         |                             |             |         |        |
| TSTUSER1                       | BDDDDD                      | XEDIT                           | 1      | 06/09/16            | 03:41:34   | 0191         |                             |             |         |        |
| TSTUSER1                       | BCCCCC                      | XEDIT                           | 1      | 06/09/16            | 03:41:01   | 0191         |                             |             |         |        |
| TSTUSER1                       | BAAAAA                      | XEDIT                           | 1      | 06/09/16            | 03:40:47   | 0191         |                             |             |         |        |
| TSTUSER1                       | BBBBBB                      | XEDIT                           | 1      | 06/09/16            | 03:40:37   | 0191         |                             |             |         |        |
|                                |                             |                                 |        |                     |            |              |                             |             |         |        |
|                                |                             |                                 |        |                     |            |              |                             |             |         |        |
|                                |                             |                                 |        |                     |            |              |                             |             |         |        |
|                                |                             |                                 |        |                     |            |              |                             |             |         |        |
| 1= Hele                        |                             |                                 |        | 3= 0                | : +        | A= Dot       |                             | 5=          | Sont Un |        |
| 6= Sort                        | Down 7                      | = Backuary                      | 4      | 3- QU:<br>8= Eo:    | rward      | 10= Rec      | tore                        | 11=         | Dotaile |        |
| MO                             | DOWIT 1                     | Dackward                        |        | 0-10                | waru       | 10- 168      | core -                      | 11          | Detaits | 08/022 |
|                                |                             | 0.60.111                        |        |                     |            |              |                             |             |         | 087032 |
| Connected to r                 | emote server/host 9.3       | 9.68.141 using port 23          |        |                     |            |              |                             |             |         |        |

#### IBM Software

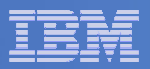

| File Edit View Communication Actions Window Help                          |      |
|---------------------------------------------------------------------------|------|
|                                                                           |      |
| CMS EDF Minidisk Restore Specifications                                   |      |
|                                                                           |      |
| From TSTUSER1 0191 date 09/01/14 time 15:45:10 (job INCREM01 00000054 ).  |      |
| To EDF minidisk, userid: and virtual address:                             |      |
| <u>Or to RDR of userid: tstuser1 node:</u> (defaults to this node).       |      |
| Or to SFS filepool: <u>and filespace</u> :<br><u>and path:</u>            |      |
| File filters: <u>Filename:</u> B <u>Filetype:</u> B <u>mode number:</u> 1 |      |
| Master backup userid: BKRBKUP                                             |      |
|                                                                           |      |
|                                                                           |      |
|                                                                           |      |
|                                                                           |      |
| 3= Quit 4= Return 10= Restore                                             |      |
| MA a 07                                                                   | 7030 |
| Connected to remote server/host 9.39.68.141 using port 23                 |      |

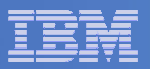

| Session A - TSTUSER1 - [32 x 80                                               |                                                                                                    |                                                                         |
|-------------------------------------------------------------------------------|----------------------------------------------------------------------------------------------------|-------------------------------------------------------------------------|
|                                                                               | ons <u>Window H</u> elp                                                                                                    |                                                                         |
| Your command "RE<br>- B B 1" is bein                                          | STORE INCREM01 00000054 TSTUSER1 EDF \$DEV0<br>ng processed at 03/03/09 15:57:55.                                                                                       | 0191 TO RDR TSTUSER1                                                    |
| File RESTORE JOE                                                              | D1 sent to BKRWRK03 at DEM1ZVM on 03/03/0                                                                                                    | 09 15:57:55                                                             |
| Return code "0"<br>0 RDR TSTUSER1 -<br>RDR FILE 0007 SEN<br>RDR FILE 0008 SEN | from command RESTORE INCREM01 00000054 TST<br>B B 1 at 03/03/09 15:57:55.<br>IT FROM BKRWRK03 PUN WAS 0003 RECS 0026 CPY<br>IT FROM BKRWRK03 CON WAS 0002 RECS 0080 CPY | USER1 EDF \$DEV0191 T<br>7 001 R NOHOLD NOKEEP<br>7 001 R NOHOLD NOKEEP |
| Ready; T=0.0270.0                                                             | 2 15:57:57                                                                                                    | RUNNING DEM17VM                                                         |
| M <u>A</u> a                                                                  |                                                                                                    | 31/001                                                                  |
| Connected to remote server/host 9.                                            | 39.68.141 using port 23                                                                                                    |                                                                         |

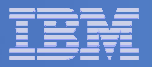

| ľ | Session | A - TSTUSER1 -          | [32 x 8          | 30]                               | . Liele            |                |                              |                      |                         |                   |               |        |                      |                   |                 |                       |
|---|---------|-------------------------|------------------|-----------------------------------|--------------------|----------------|------------------------------|----------------------|-------------------------|-------------------|---------------|--------|----------------------|-------------------|-----------------|-----------------------|
|   |         |                         |                  |                                   |                    | <u>.</u>       | <u> </u>                     |                      |                         |                   |               |        |                      |                   |                 |                       |
|   | Cmd     | Filenan<br>RESTORE<br>B | ne F<br>E G<br>E | il 60<br>iletype<br>00000052<br>} | Clas<br>CON<br>PUN | ss<br>R∣<br>R∣ | User a<br>BKRWRKO<br>BKRWRKO | t No<br>3 DE<br>3 DE | ode<br>EM1ZVM<br>EM1ZVM | Hol<br>NON<br>NON | d F<br>E<br>E | Record | ds D<br>30 3<br>26 3 | ate<br>/03<br>/03 | T<br>15:<br>15: | ime<br>57:55<br>57:56 |
|   |         |                         |                  |                                   |                    |                |                              |                      |                         |                   |               |        |                      |                   |                 |                       |
|   |         |                         |                  |                                   |                    |                |                              |                      |                         |                   |               |        |                      |                   |                 |                       |
|   |         |                         |                  |                                   |                    |                |                              |                      |                         |                   |               |        |                      |                   |                 |                       |
|   |         |                         |                  |                                   |                    |                |                              |                      |                         |                   |               |        |                      |                   |                 |                       |
|   |         |                         |                  |                                   |                    |                |                              |                      |                         |                   |               |        |                      |                   |                 |                       |
|   |         |                         |                  |                                   |                    |                |                              |                      |                         |                   |               |        |                      |                   |                 |                       |
|   |         |                         |                  |                                   |                    |                |                              |                      |                         |                   |               |        |                      |                   |                 |                       |
|   | 1= He   | lp                      | 2=               | Refresh                           | 3=                 | Qu             | it                           | 4=                   | Sort(                   | type)             | 5=            | Sort   | (date                | ) 6=              | Sort(           | user)                 |
|   | 7= Ba   | ckward                  | 8=               | Forward                           | 9=                 | Re             | ceive                        | 10=                  |                         |                   | 11=           | Peek   |                      | 12=               | Curso           | r                     |
|   | /       |                         |                  |                                   |                    |                |                              |                      |                         |                   |               |        | ХЕ                   | DI                | Г 1 F           | ile                   |
|   | Connec  | ted to remote serv      | /er/host         | 9.39.68.141 usin(                 | ) port 23          |                |                              |                      |                         |                   |               |        |                      |                   |                 | 037001                |

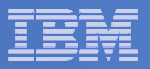

| Session A - TSTUSER1 - [32 x 80]                                                                              |        |
|----------------------------------------------------------------------------------------------------|--------|
| File Edit View Communication Actions Window Help                                                              |        |
|                                                                                                    |        |
| 0007 PEEK A0 V 80 Trunc=80 Size=41 Line=24 Col=1 Alt=0                                                        |        |
| File B B from *BACKUP* at DEM1ZVM Format is NETDATA.                                                          |        |
| Change made at 11:37am central time Sept 17, 2007                                                             |        |
| Change made at 12:31am eastern time Sept 25, 2007<br>Change made at 2:06pm mountain standard time Ost 9, 2007 |        |
| Change made at 11:14am pacific time March 3 2008                                                              |        |
| Change made at 9:20am central time March 4. 2008                                                              |        |
| Change made at 15:53pm eastern time April 19, 2008                                                            |        |
| Change made at 14:44 cet May 5, 2008                                                                          |        |
| Change made at 08:45 pt July 3, 2008                                                                          |        |
| Change made at 08:56am pt July 11, 2008                                                                       |        |
| Change made at 11:04am pt July 15, 2008                                                                       |        |
| Change made at 10:16am pt August 4, 2008<br>Change made at 08:10am pt Sept 11, 2008                           |        |
| Change made at 00.10am pt Sept 11, 2008                                                                       |        |
| Change made at 2:00pm pt Oct 23, 2008                                                                         |        |
| Change made at 16:27pm Brasil Nov 11, 2008                                                                    |        |
| Ohange made at 11:01am et Dec 3, 2008                                                                         |        |
| Change made at 11:09am ct Dec 30, 2008                                                                        |        |
| Change made at 15:45 ct Jan 14, 2009                                                                          |        |
|                                                                                                    |        |
|                                                                                                    |        |
|                                                                                                    |        |
|                                                                                                    |        |
|                                                                                                    |        |
| 1= Help 2= Add line 3= Quit 4= Tab 5= Clocate 6= ?/Char                                                       | nge    |
| 7= Backward 8= Forward 9= Receive 10= Rgtleft 11= Spltjoin 12= Curso                                          |        |
|                                                                                                    |        |
| ====>_                                                                                                    |        |
| XEDIT 1 F                                                                                                    | ile    |
|                                                                                                    | 317007 |
| Connected to remote server/host 9.39.68.141 using port 23                                                     | 111    |

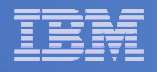

### Scenario 13: Scheduling Image Backups of Linux Guests

## Initiated or scheduled by Operations Manager

- Schedule defined in Operations Manager to initiate backups at specific times/intervals
  - May include multiple schedules to allow quiescing/backing up one guest at a time
- Action associated with each schedule
  - Linux guest is shut down
  - Operations Manager watches for shutdown complete
  - Sends request to Backup and Restore Manager to back up the specific DASD/minidisks associated with the guest
  - Operations Manager watches for backup complete message
  - Restarts Linux guest
- Guest is down for minimum time required for backup

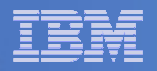

# Scenario 13: Detailed Steps

Define a schedule to start the automated backup process

gomcmd opmgrm1 defschd name(demo),action(stoplnx),when(now)

- View the Operations Manager log to see the schedule trigger gomcmd opmgrm1 viewlog
- View the console of the Linux guest to see it shut down

gomcmd opmgrm1 viewcon user(omeglnx1)

- View the console of the backup server to see the backup start gomcmd opmgrm1 viewcon user(bkrbkup)
- Find the worker that has been assigned and view its console

gomcmd opmgrm1 viewcon user(bkrwrkxx)

View the console of the Linux guest to see it restart

gomcmd opmgrm1 viewcon user(omeglnx1)

View the backup catalog to see the completed job
 bkrjob

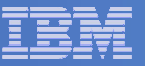

| Session B - TSTADMN1 - [32 x 80]                              |                             |
|---------------------------------------------------------------|-----------------------------|
| Elle Edit View Communication Actions Window Help              |                             |
|                                                               |                             |
| 03/03/2009 16:10:31 GOMCMD0201L "TSTADMN1 DEFSCHD NAM         | E(DEMO), ACTION(STOPLNX), W |
| 03/03/2000 16:10:44 COMCMD02011 "ISTADMN1 VIEW 0C" VI         | DETSTADMN1 SPCEMASTUCY C    |
| 03/03/2009 16:10:53 GOMACT0260I SCHEDULE DEMO ACT             | ION STOPLNX TRIGGERED BY    |
| 03/03/2009 16:10:53 GOMACT0262I ACTION STOPLNX BEGIN          | FOR SCHEDULE SERVER OPMG    |
| 03/03/2009 16:10:53 GOMCMD0201L "OPMGRM1 RESUME RULE          | (LNXDOWN)" VID=0PMGRM1 S    |
| 03/03/2009 16:10:53 GOMACT02671 ACTION STOPLNX END R          | C=0 SERVER OPMGRM1          |
| 03/03/2009 16:10:53 GOMACT0260I SCHEDULE DEMO ACT             | ION STOPLNXA TRIGGERED BY   |
| 03/03/2009 16:10:53 GOMACT0262I ACTION STOPLNXA BEGIN         | FOR SCHEDULE SERVER OPMG    |
| 03/03/2009 16:10:53 GOMACT0269L COMMAND "CP SET SECUS         | ER OMEGLNX1 OPMGRM1"        |
| 03/03/2009 16:10:53 GOMACT0270L HCPCFX6768I SECUSER o         | of OMEGLNX1 initiated.      |
| 03/03/2009 16:10:53 GOMACT0267I ACTION STOPLNXA END R         | C=0 SERVER OPMGRM1          |
| 03/03/2009 16:10:53 GOMACT0260I SCHEDULE DEMO ACT             | ION STOPLNXB TRIGGERED BY   |
| 03/03/2009 16:10:53 GOMACT0262I ACTION STOPLNXB BEGIN         | FOR SCHEDULE SERVER OPMG    |
| 03/03/2009 16:10:53 GOMACT0269L COMMAND "CP SIGNAL SH         | UTDOWN OMEGLNX1 WITHIN 90   |
| 03/03/2009 16:10:53 GOMACT0267I ACTION STOPLNXB END R         | C=0 SERVER OPMGRM1          |
| 03/03/2009 16:10:53 GOMCMD0216L "OMEGLNX1 Broadcast m         | essage from root (console   |
| 03/03/2009 16:10:53 GOMCMD0216L "OMEGLNX1 The system          | is going down for system    |
| 03/03/2009 16:10:54 GOMCMD0216L "OMEGLNX1 INIT: Swite         | hing to runlevel: 0" VID=   |
| 03/03/2009 16:10:54 GOMCMD0216L "OMEGLNX1 INIT: Sendi         | ng processes the TERM sig   |
| 03/03/2009 16:10:58 GOMCMD0216L "OMEGLNX1 INIT: Sendi         | ng processes the KILL sig   |
| 03/03/2009 16:11:00 GOMCMD0216L "OMEGLNX1 Boot loggin         | g started on /dev/ttySO(/   |
| 03/03/2009 16:11:00 GOMCMD0216L "OMEGLNX1 Master Reso         | ource Control: previous ru  |
| 03/03/2009 16:11:00 GOMCMD0216L "OMEGLNX1 Shutting do         | wn CRON daemon" VID=*MSG    |
| 03/03/2009 16:11:00 GOMCMD0216L "OMEGLNX1done" VID            | =*MSG SRC=MASIUCV CL        |
| 03/03/2009 16:11:01 GOMCMD0216L "OMEGLNX1 Shutting do         | wn service kdmdone" VID     |
| 03/03/2009 16:11:01 GOMCMD0216L "OMEGLNX1 Shutting do         | wn mail service (Postfix)   |
| 03/03/2009 16:11:01 GOMCMD0216L "OMEGLNX1 Shutting do         | wn Name Service Cache Dae   |
| U37U372U09 16:11:01 GOMCMD0216L "OMEGLNX1done" VID            | SRC=MASIUCV CL              |
| 03/03/2009 16:11:01 GOMCMD0216L "OMEGLNX1 Shutting do         | own cupsd" VID=*MSG SR      |
| -                                                             | MASALOG                     |
| MA                                                            | 317001                      |
| ්රා Connected to remote server/host 9.39.68.141 using port 23 |                             |
|                                                               | ,                           |
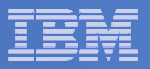

| Image: Session B - TSTADMN1 - [32 x 80]                                        |
|--------------------------------------------------------------------------------|
|                                                                                |
|                                                                                |
| 16:10:53 Broadcast message from root (console) (Tue Mar 3 16:10:53 2009):      |
| 16:10:53 The sustem is going down for sustem halt NOW!                         |
| 10.10.53 INTL. Switching to runtevet. 0                                        |
| 16:10:53 INIT: Sending processes the TERM signal                               |
| 16:10:57 INIT: Sending processes the KILL signal                               |
| 16:10:59 Boot logging started on /dev/ttyS0(/dev/console) at Tue Mar 3 16:11:0 |
| 16:10:59 Master Resource Control: previous runlevel: 5, switching to runlevel: |
| 16:11:00 Shutting down CRON daemon                                             |
| 16:11:00done                                                                   |
| 16:11:00 Shutting down service kdmdone                                         |
| 16:11:00 Shutting down mail service (Postfix)done                              |
| 16:11:01 Shutting down Name Service Cache Daemon                               |
| 16:11:01done                                                                   |
| 16:11:01 Shutting down cupsd                                                   |
| 16:11:01 done                                                                  |
| 16:11:02 Shutting down slpddone                                                |
| 16:11:02 Shutting down sound driverdone                                        |
| 16:11:02 Shutting down SSH daemondone                                          |
| 16:11:03 Remove Net File System (NFS)unused                                    |
| 16:11:03 Umount SMB/ CIFS File Systemsdone                                     |
| 16:11:03 Shutting down resource managerdone                                    |
| 16:11:03 Shutting down RPC portmap daemondone                                  |
| 16:11:03 Shutting down syslog servicesMar 3 16:11:04 sles9 kernel: Kernel logg |
| 16:11:03 Mar 3 16:11:04 sles9 kernel: Kernel log daemon terminating.           |
| 16:11:04 done                                                                  |
| 16:11:06 Shutting down network interfaces:                                     |
| 16:11:06 eth0                                                                  |
| 16:11:06 eth0 configuration: qeth-bus-ccw-0.0.0600                             |
| 16:11:07 Ý1Adone                                                               |
| 16:11:07 Shutting down service network                                         |
|                                                                                |
| OMEGLNX1                                                                       |
| MA b 31/001                                                                    |
| Gunnected to remote server/host 9.39.68.141 using port 23                      |

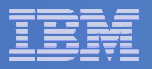

| © 2 Session B - TSTADMN1 - [32 x 80]                                                             |       |
|--------------------------------------------------------------------------------------------------|-------|
| <u>File E</u> dit <u>V</u> iew <u>C</u> ommunication <u>A</u> ctions <u>W</u> indow <u>H</u> elp |       |
|                                                                                                  |       |
| 16:11:09done                                                                                     |       |
| 16:11:09 disabling Hotplugdone                                                                   |       |
| 16:11:09 Saving random seeddone                                                                  |       |
| 16:11:09 Running /etc/init.d/halt.local                                                          |       |
| 16:11:09 Ý1AdoneSending all processes the TERM signal                                            |       |
| 16:11:09done                                                                                     |       |
| 16:11:16 Sending all processes the KILL signal                                                   |       |
| 16:11:16done                                                                                     |       |
| 16:11:16missing                                                                                  |       |
| 16:11:16 Turning off swap                                                                        |       |
| 16:11:17 Ý1Adone                                                                                 |       |
| 16:11:17 Restore device permissionsdone                                                          |       |
| 16:11:17 Unmounting file systems                                                                 |       |
| 16:11:17 /dev/dasdc1 umounted                                                                    |       |
| 16:11:17 devpts umounted                                                                         |       |
| 16:11:17 tmpfs umounted                                                                          |       |
| 16:11:17 /dev/dasda1 umounted                                                                    |       |
| 16:11:17 Ý1Adonedone                                                                             |       |
| 16:11:18 proc umounted                                                                           |       |
| 16:11:19 Ý10;440"                                                                                |       |
| 16:11:19 The system will be halted immediately.                                                  |       |
| 16:11:19                                                                                         |       |
| 16:11:21 md: stopping all md devices.                                                            |       |
| 16:11:21 md: md0 switched to read-only mode.                                                     |       |
| 16:11:22 Power down.                                                                             |       |
| 16:11:22 HCPGIR450W CP entered; disabled wait PSW 00020001 80000000 0000000                      | 0 00  |
| ID.II.34 GASG(ECKG). 0.0.0102. (4KD DIKS). TZIIJZ0KD AL 40KD/TIK COMPALIDIE                      | urs   |
| 16:11:34 dasdc:VOL17 0X0102: dasdc1                                                              |       |
| 16:11:34 : done                                                                                  |       |
| 16:11:34 Waiting for device /dev/dasda1 to appear: ok                                            |       |
|                                                                                                  |       |
| OMEGLNXI                                                                                         |       |
|                                                                                                  | 17001 |
| Gn Connected to remote server/host 9.39.68.141 using port 23                                     | 11.   |

| _ | <br> |
|---|------|
| _ |      |
|   |      |
|   |      |
|   |      |
|   |      |
|   |      |

Session B - TSTADMN1 - [32 x 80] \_ D X File Edit View Communication Actions Window Help - E: E: # = = = & & & & = : • • • 16-11-22 +++ 16:11:22 \*SMSG OPMGRM1 SUBMIT BKUPLNX1 10.11.22 .. 16:11:22 BKRBAK8515I Queued command #1: "\*SMSG OPMGRM1 SUBMIT BKUPLNX1" 16:11:22 BKRBAK8532I Processing SUBMIT BKUPLNX1 command for OPMGRM1 at 03/03/09 16:11:22 BKRBAK8532I Processing SUBMIT BKUPLNX1 command for OPMGRM1 at 03/03/09 16:11:22 AUTO LOGON \*\*\* BKRWRK01 USERS = 18 16:11:22 HCPCLS6056I XAUTOLOG information for BKRWRK01: The IPL command is veri 16:11:22 Output line 1 : BKRMAK8559I INCLUDE / EXCLUDE processing for job BKUPL 16:11:22 ed 1 objects 16:11:22 BKRMAK8559I INCLUDE / EXCLUDE processing for job BKUPLNX1 selected 1 o 16:11:22 Output line 2 : BKRMAK8559I for backup processing. 16:11:22 BKRMAK8559I for backup processing. 16:11:22 Output line 3 : BKRMAK8563I Worker count for job BKUPLNX1 has been set 16:11:22 BKRMAK8563I Worker count for job BKUPLNX1 has been set to 1. 16:11:22 Output line 4 : BKRMAK8570I Instance number 00000073 has been assigned 16:11:22 KUPLNX1. 16:11:22 BKRMAK8570I Instance number 00000073 has been assigned for job BKUPLNX 16:11:22 Output line 5 : BKRMAK8568I CMS files will be filtered against file ma 16:11:22 . 16:11:22 BKRMAK8568I CMS files will be filtered against file mask "\* \* \*". 16:11:22 Output line 6 : BKRMAK8566I SFS filespaces will be filtered with path 16:11:22 BKRMAK8566I SFS filespaces will be filtered with path mask "\*". 16-11-22 Output line 7 · PKDMAK 95941 Sending PKUDLNY1 TOP D to 16:11:22 BKRMAK8584I Sending BKUPLNX1 JOB D to worker task BKRWRK01. 16:11:22 Output line 8 : File BKUPLNX1 JOB D1 sent to BKRWRK01 at DEM1ZVM on 03 10.11.22 11.20 16:11:22 File BKUPLNX1 JOB D1 sent to BKRWRK01 at DEM1ZVM on 03/03/09 16:11:23 16:11:22 Return code "0" from command SUBMIT BKUPLNX1 at 03/03/09 16:11:23. 16:11:23 BKRBAK8510I 03/03/09 16:11:23 WAKEUP exited on a VMCF interrupt. BKRBKUP 31/001 Connected to remote server/host 9.39.68.141 using port 23

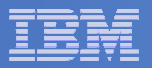

| Session B - TSTADMN1 - [32 x 80]                                                                                                    |
|----------------------------------------------------------------------------------------------------|
|                                                                                                    |
| 16:11:23<br>16:11:23<br>16:11:23 BKRRVB9011I Job name: BKUPLNX1, instance identifier 00000073 starting<br>16:11:23 BKRRVB9011I Job owner: BKRADMIN                                                                                                    |
| 16:11:23 BKRRVB90111 Job token value is 20090303.<br>16:11:23 BKRRVB9012I Catalog content creation is ENABLED.<br>16:11:23 BKRRVB9012I Catalog content will be delivered to backup catalog server<br>16:11:23 BKRRVB9012I Temporary catalog granule data will be generated in CMS fi<br>16:11:23<br>16:11:23<br>16:11:23<br>16:11:23<br>16:11:23 BKRRVB9161I Scanning DISKP00L "LNXBKUP DISKP00L" for a volume with at<br>16:11:23 BKRRVB9162I DISKP00L volume AMVCATLG 333 has 23968 4K blocks free.<br>16:11:23 BKRRVB9163I Continuing backup with output to AMVCATLG 333<br>16:11:31 OMEGLNX1 0191 RR EDF 4096 0X1191 00009000 00003977 00000050 00000050 |
| 18.11.01<br>16:11:31                                                                                                    |
| 16:11:31 * BACKUP COMPLETE - OMEGLNX1 LINUX GUEST<br>16:11:31 * Operations Manager Action STRTLNXB scheduled for execution *<br>16:11:31 * Operations Manager Action STRTLNXC scheduled for execution *                                                                                                    |
| BKRWRK01<br>MA b<br>Connected to remote server/host 9.39.68.141 using port 23                                                                                                    |

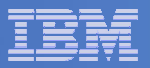

| Image: Session B - TSTADMN1 - [32 x 80]                                         |  |  |
|---------------------------------------------------------------------------------|--|--|
| <u>File Edit View Communication Actions Window Help</u>                         |  |  |
|                                                                                 |  |  |
| $16 \cdot 11 \cdot 22$ Deven deve                                               |  |  |
| 16:11:22 HCPGIR450W CP entered; disabled wait PSW 00020001 80000000 0000000 00  |  |  |
| 16:11:34 dasd(eckd): 0.0.0102. (4kb biks): 1211520kb at 46kb/tik compatible dis |  |  |
| 16:11:34 : done                                                                 |  |  |
| 16:11:34 Waiting for device /dev/dasda1 to appear: ok                           |  |  |
| 16:11:34 rootfs: major=94 minor=1 devn=24065                                    |  |  |
| 16:11:34 umount: invalid option -n                                              |  |  |
| 16:11:34 umount: invalid option -n                                              |  |  |
| 16:11:34 kjournald starting. Commit interval 5 seconds                          |  |  |
| 16:11:34 EXT3-fs: mounted filesystem with ordered data mode.                    |  |  |
| 16:11:34 VFS: Mounted root (ext3 filesystem) readonly.                          |  |  |
| 16:11:34 Trying to move old root to /initrd failed                              |  |  |
| 16:11:34 Unmounting old root                                                    |  |  |
| 16:11:34 Trying to free ramdisk memory failed                                   |  |  |
| 16:11:34 Freeing unused kernel memory: 108k freed                               |  |  |
| 16:11:34 INIT: version 2.85 booting                                             |  |  |
| 16:11:36 System Boot Control: Running /etc/init.d/boot                          |  |  |
| 16:11:36 Hounting /proc filesystem                                              |  |  |
| 16:11:36 Mounting sucto on /suc dono                                            |  |  |
| 16:11:36 Mounting /dev/ntsdone                                                  |  |  |
| 16:11:37 Boot logging started on /dev/ttuS0(/dev/console) at Tue Mar. 3 16:11:3 |  |  |
| 16:11:37 Mounting shared memory ES on /dev/sbmdone                              |  |  |
| 16:11:37 Checking root file sustem                                              |  |  |
| 16:11:37 fsck 1.34 (25-Jul-2003)                                                |  |  |
| 16:11:37 Ý/sbin/fsck.ext3 (1) /" fsck.ext3 -a /dev/dasda1                       |  |  |
| 16:11:37 /dev/dasda1: clean, 148182/903168 files, 1162186/1802856 blocks        |  |  |
| 16:11:37 Ý1AdoneEXT3 FS on dasda1, internal journal                             |  |  |
| 16:11:37 md: Autodetecting RAID arrays.                                         |  |  |
|                                                                                 |  |  |
| OMEGLNX1                                                                        |  |  |
| MA b 31/001                                                                     |  |  |
| Gunected to remote server/host 9.39.68.141 using port 23                        |  |  |

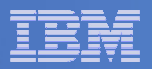

| Session B - TSTADMN1 - [32 x 80]                                                                                                    |        |
|----------------------------------------------------------------------------------------------------|--------|
| Eile Edit <u>V</u> iew <u>C</u> ommunication <u>A</u> ctions <u>W</u> indow <u>H</u> elp                                                                                                    |        |
|                                                                                                    |        |
| 16:11:57 Mar 3 16:11:57 sles9 kernel: eth0: no IPv6 routers present<br>16:11:57 JBD: barrier-based sync failed on dasdc1 - disabling barriers<br>16:11:57 Mar 3 16:11:57 sles9 kernel: JBD: barrier-based sync failed on<br>16:11:58 Master Resource Control: runlevel 5 has been reached<br>16:11:58 Failed services in runlevel 5: Ý80CÝ10Dkbd<br>16:11:58 Skipped services in runlevel 5: Ý80CÝ23Dsmbfs nfs splasb                                                                                                    | dasdc1 |
| <pre>16:11:59 sles9 login:<br/>16:11:59 * Operations Manager Action LOGINLNX scheduled for execution<br/>16:12:02 root<br/>16:12:02 Password:<br/>16:12:02<br/>16:12:02 Yey have new mail in (wan(mail(nest))</pre>                                                                                                    | *      |
| 16:12:02 You have new mail in /Var/mail/root.<br>16:12:02 Last login: Thu Feb 26 19:08:10 on ttySO<br>16:12:02 * Operations Manager Action SECLINUX scheduled for execution<br>16:12:02 * Operations Manager Action DELBKUP scheduled for execution<br>16:12:02 sles9: #<br>16:12:02 HCPCFX6768I Your SECUSER set to OMEGACMD by OPMGRM1.                                                                                                    | *<br>* |
| 0MEGLNX1                                                                                                    |        |
| A A A A A A A A A A A A A A A A A A A                                                                                                    | 31/001 |
| I Deninger of remote server/more server/more s |        |

SUSPEND RULE (LNXDOWN)

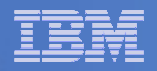

## Scenario 13: How Do You Do That?

### **Console rule in Operations Manager:**

\*
\*
Watch for shutdown complete message on Linux guest
DEFRULE NAME(LNXDOWN),+
MATCH(\*HCPSIG211%I User OMEGLNX1\*),+
ACTION(LNXBKUP)
\* Turn off the rule in general

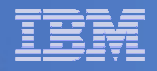

## Scenario 13: How Do You Do That?

#### Chain of actions in Operations Manager, triggered by schedule

```
* Start of quest backup scenario, resume rule for quest shutdown msg
DEFACTN NAME (STOPLNX), +
  COMMAND('RESUME RULE(LNXDOWN)'),+
  ENV(GOM),+
  NEXTACTN (STOPLNXA)
*
* Change SECUSER to Operations Manager before shutting it down
DEFACTN NAME (STOPLNXA), +
  COMMAND(CP SET SECUSER OMEGLNX1 OPMGRM1), +
  ENV(LVM),+
  NEXTACTN (STOPLNXB)
*
* Action to shut down Linux quest in prep for backup
DEFACTN NAME (STOPLNXB), +
  COMMAND(CP SIGNAL SHUTDOWN OMEGLNX1 WITHIN 90), +
  ENV(LVM)
```

\*

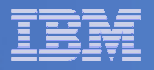

## Scenario 13: How Do You Do That?

#### Chain of actions and rules in Operations Manager:

```
* Highlight message and submit backup job for a specific Linux guest
DEFACTN NAME (LNXBKUP), +
  INPUT(AHI),+
  NEXTACTN (LNXBKUPB)
*
DEFACTN NAME (LNXBKUPB), +
  COMMAND(CP SMSG BKRBKUP SUBMIT BKUPLNX1), +
  ENV(LVM)
*
* Define all Backup Manager workers as a group
DEFGROUP NAME(BKRWRKRS), +
  USER (BKRWRK0*)
*
* Restart Linux quest when Backup is complete
DEFRULE NAME (BKUPDONE), +
  MATCH(*BACKUP COMPLETE - OMEGLNX1*),+
  GROUP(BKRWRKRS), +
  ACTION (STRTLNX)
```

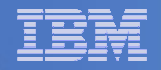

## Scenario 13: How Do You Do That?

# Suspend rule in Operations Manager (don't back up the guest every time it is shut down)

\* Suspend rule for backing up Linux guest

```
DEFACTN NAME(DELBKUP),+
```

```
COMMAND(SUSPEND RULE(LNXDOWN)),+
```

ENV (GOM)

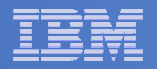

## **Reference Information**

- Product Web site
  - Start at http://www.ibm.com/software/sysmgmt/zvm/operations/
  - Product pages include
    - Publications
    - Pre-requisites
    - Announcements
    - Presentations
    - White papers
    - Support
- e-mail
  - Tracy Dean, tld1@us.ibm.com, Product Manager
  - Mike Sine, sine@us.ibm.com, Technical Marketing
- White paper for routing Linux syslog data
  - http://www.ibm.com/support/techdocs/atsmastr.nsf/WebIndex/WP101379
- White paper for sending alerts from Operations Manager to Netcool/OMNIbus
  - http://www.ibm.com/support/techdocs/atsmastr.nsf/WebIndex/WP101492

#### **IBM Software**

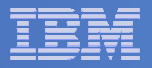

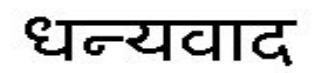

Hindi

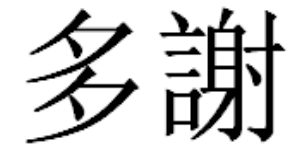

**Traditional Chinese** 

Спасибо

Russian

Grazie

Italian

Thank You

Enalish

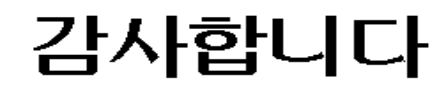

Korean

Gracias

Spanish

Obrigado

**Brazilian Portuguese** 

Arabic

**Simplified Chinese** 

Danke German

Merci

French

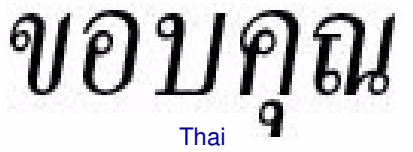

நன்றி Tamil

ありがとうございました

Japanese

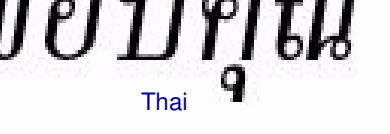